## Лабораторная работа №1 «ОСНОВЫ РАСЧЕТА НА ПРОЧНОСТЬ И ЖЕСТКОСТЬ ПРИ РАСТЯЖЕНИИ/СЖАТИИ В ПРОГРАММНОМ КОМПЛЕКСЕ UNIGRAPHICS NX 8.5»

## Цель работы:

1. Ознакомиться с методикой проведения расчета на прочность и жесткость при растяжении/сжатии;

2. Произвести проектировочный расчет типовых стержневых элементов конструкций на прочность и жесткость.

Общий вид окна программы NX 8.5 представлен на рис. далее.

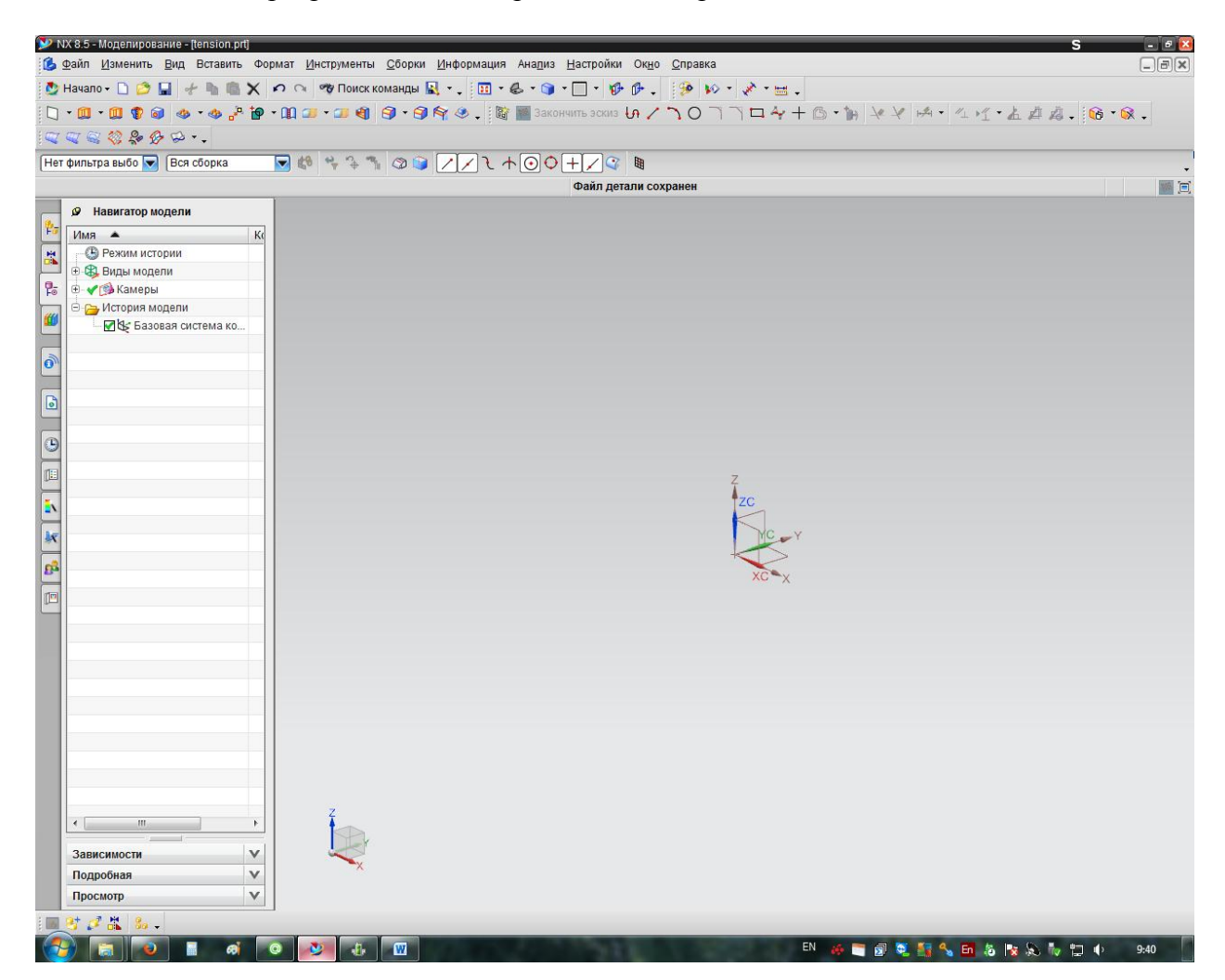

## 1 Расчет на прочность при растяжении/сжатии

Дано: стальной прямоугольный стержень заданных размеров.

**Найти:** коэффициент запаса прочности стержня, в случае необходимости принять мероприятия по обеспечению соответствующего коэффициента запаса прочности исходя из характера разрушения материала

Первоначально необходимо построить модель прямоугольного стержня с параметрами: толщина h = 40 мм, ширина b = 20 мм, длина l = 500 мм.

Для этого необходимо нажать кнопку «Эскиз» (см. рис. далее), выбрать плоскость **ХОУ** и нажать ОК.

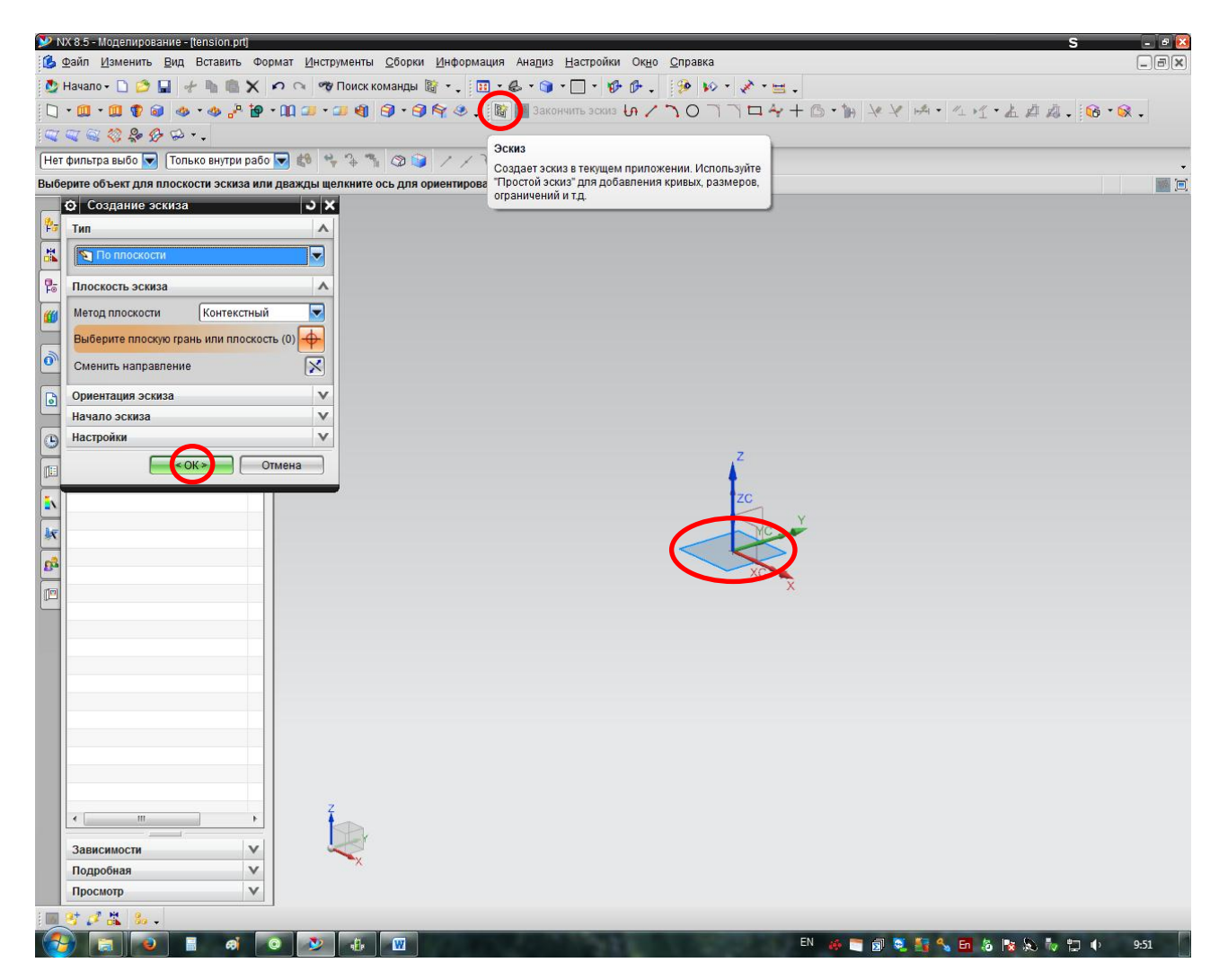

Выбираем **«Отрезок»** и чертим произвольный прямоугольник, у которого соотношение сторон примерно соответствует заданному (т.е.  $\frac{h}{b} \approx \frac{2}{1}$ ).

| NX 8.5 - Моделирование - [tension.prf (Измененный<br>Фойа Мемения Рид. Воловия: Форма<br>Македона Станана, Станана, Ст<br>Станана, Станана, Станана, Станана, Станана, Станана, Станана, Станана, Станана, Станана, Станана, Станана, Станана, Станана, Станана, Станана, Станана, Станана, Станана, Станана, Станана, Станана, Станана, Станана, Станана, Станана, Станана, Станана, Станана, Станана, Станана, Станана, Станана, С | )]                                                                                                    |                                        | S - 28            |
|----------------------------------------------------------------------------------------------------|----------------------------------------------------------------------------------------------------|----------------------------------------|-------------------|
|                                                                                                    | 🤓 Поиск команды 🦯 - 🚬 🔝 - 🕹 - 🍞 - 🚺 - 🌮                                                                              |                                        |                   |
| 🗋 • 💷 • 💷 🐨 📦 🐟 • 🐟 🖧 • • 🛄 💴                                                                                                    | • 💷 🌒 🚱 • 🞯 闷 🧶 🚬 📓 🚾 Закончить эскиз 🖡                                                                              | (Z) 0 7 7 □ ∻ + B · M × Y ⋈ · < ⊻      | • 🛓 🖉 🌠 - 🔞 • 🐼 - |
|                                                                                                    |                                                                                                    | Отрезок (L)                            |                   |
| Нет фильтра выбо 💌 Только внутри рабо 💌 🔊                                                                                                    |                                                                                                    | Создает элемент построения прямая в    | -<br>(m) (800     |
| Ф Отрезок 🗙 <sub>ели</sub>                                                                                                    |                                                                                                    |                                        | 1 (-),            |
| Режим ввода Ка                                                                                                    |                                                                                                    | YC 240                                 |                   |
|                                                                                                    |                                                                                                    |                                        |                   |
| Выражения пользователя                                                                                                    |                                                                                                    |                                        |                   |
| История модели                                                                                                    |                                                                                                    |                                        |                   |
| Отверсония (1) "SKETCH                                                                                                    |                                                                                                    |                                        |                   |
|                                                                                                    |                                                                                                    |                                        |                   |
|                                                                                                    |                                                                                                    |                                        |                   |
| 9                                                                                                    |                                                                                                    | × .                                    |                   |
|                                                                                                    |                                                                                                    | YC                                     |                   |
|                                                                                                    |                                                                                                    |                                        |                   |
|                                                                                                    |                                                                                                    | ZC XC X                                |                   |
|                                                                                                    |                                                                                                    |                                        |                   |
|                                                                                                    |                                                                                                    |                                        |                   |
|                                                                                                    |                                                                                                    |                                        |                   |
|                                                                                                    |                                                                                                    |                                        |                   |
|                                                                                                    |                                                                                                    |                                        |                   |
|                                                                                                    |                                                                                                    |                                        |                   |
|                                                                                                    |                                                                                                    |                                        |                   |
| ۲                                                                                                    | ¥                                                                                                    |                                        |                   |
| Зависимости                                                                                                    | <b>a</b> —→×                                                                                                    |                                        |                   |
| Подробная У                                                                                                    |                                                                                                    |                                        |                   |
|                                                                                                    |                                                                                                    |                                        |                   |
|                                                                                                    |                                                                                                    | EN 🦛 🚞 🗊 💐 🏭 🔩 🖬 🎕                     | i 🎼 🔊 🏷 🖆 🌵 9:53  |
| 🎔 NX 8.5 - Моделирование - Itension pri (Изи<br>🔀 Файл Изменить Вид Вставить Фо                                                                                                    | иененный))<br>рмат Инструменты <u>С</u> борки <u>И</u> нформация Ана <u>п</u> из Настройки Ок <u>н</u> о <u>С</u> пр | равка                                  |                   |
| 💆 Havano - 🗋 📁 🔛 👉 🐂 🎘 🗙<br>🗋 - 🛄 - 🛄 🗣 🐼 😪 - 🐟 🖧 🖓                                                                                                    | 🕫 🕞 🤫 Понск команды 👼 🔟 - 🗳 - 🕥 - 🗌 - 🜮 🖗 . 🤌<br>- 🏨 💷 - 🖅 🌒 🕞 - 🗇 👇 🕗 . 🎉 🍓 Закончить эскиз. Ця 🖉 🥎 (               | > >> > = > = = = = = = = = = = = = = = |                   |
| 🔍 🔍 😪 🍪 🐥 🔗 😕<br>Нет фильтра выбо 💌 Только внутри рабо                                                                                                    |                                                                                                    |                                        |                   |
| Выберите первую точку прямой                                                                                                    |                                                                                                    | تا 🖬                                   | 1                 |
| Режим ввода Ко                                                                                                    |                                                                                                    |                                        |                   |
|                                                                                                    |                                                                                                    |                                        |                   |
| 📽 🚰 Выражения пользователя                                                                                                    |                                                                                                    |                                        |                   |
| ····································                                                                                                    |                                                                                                    |                                        |                   |
|                                                                                                    |                                                                                                    | <b>+</b> −− <b>1</b>                   |                   |
| 0                                                                                                    |                                                                                                    |                                        |                   |
| IN IN                                                                                                    |                                                                                                    | YC                                     |                   |
| bx                                                                                                    |                                                                                                    | zc xc                                  |                   |
| B                                                                                                    |                                                                                                    |                                        |                   |
|                                                                                                    |                                                                                                    |                                        |                   |
|                                                                                                    |                                                                                                    | XC 25<br>YC -35                        |                   |
|                                                                                                    |                                                                                                    |                                        |                   |
|                                                                                                    |                                                                                                    |                                        |                   |
|                                                                                                    | Y                                                                                                    |                                        |                   |
| Зависимости У                                                                                                    | ▲→×                                                                                                    |                                        |                   |
| Подробная ∨<br>Просмотр ∨                                                                                                    |                                                                                                    |                                        |                   |
|                                                                                                    |                                                                                                    |                                        |                   |
|                                                                                                    |                                                                                                    | 97 💞 🖬 😹 🤽 🚉 🍾 🛄 🐼 🕱 🔊 🎼 19.56         |                   |

Производим образмеривание чертежа с помощью опции «Контекстный размер» и задаем необходимые размеры поперечного сечения. После образмеривания необходимо нажать «Закончить эскиз» и выйти из эскиза.

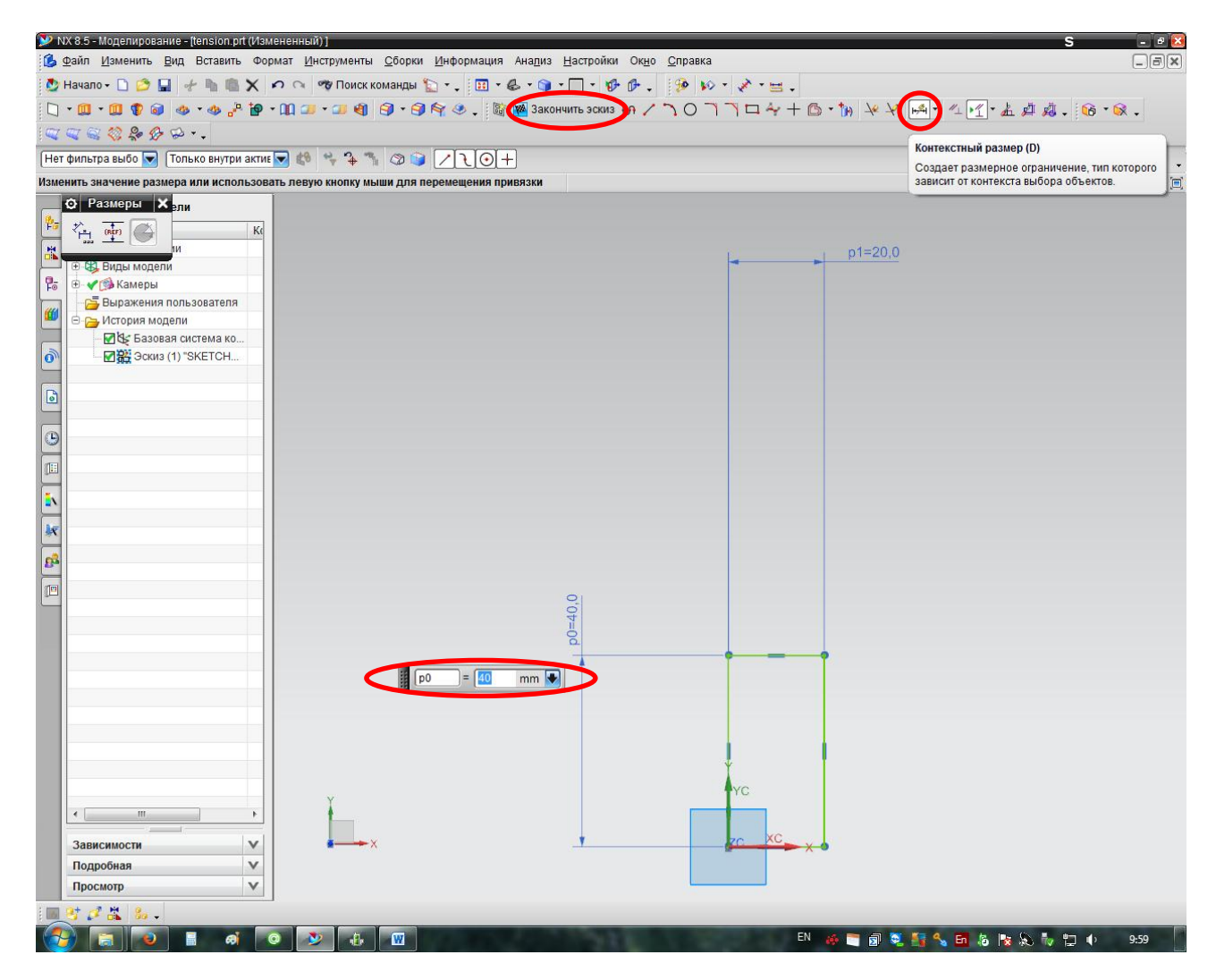

Далее с помощью операции «Вытягивание» получаем трехмерную модель стержня заданной длины.

На этом геометрическая сторона задачи заканчивается. Переходим к созданию конечно-элементной расчетной модели стержня.

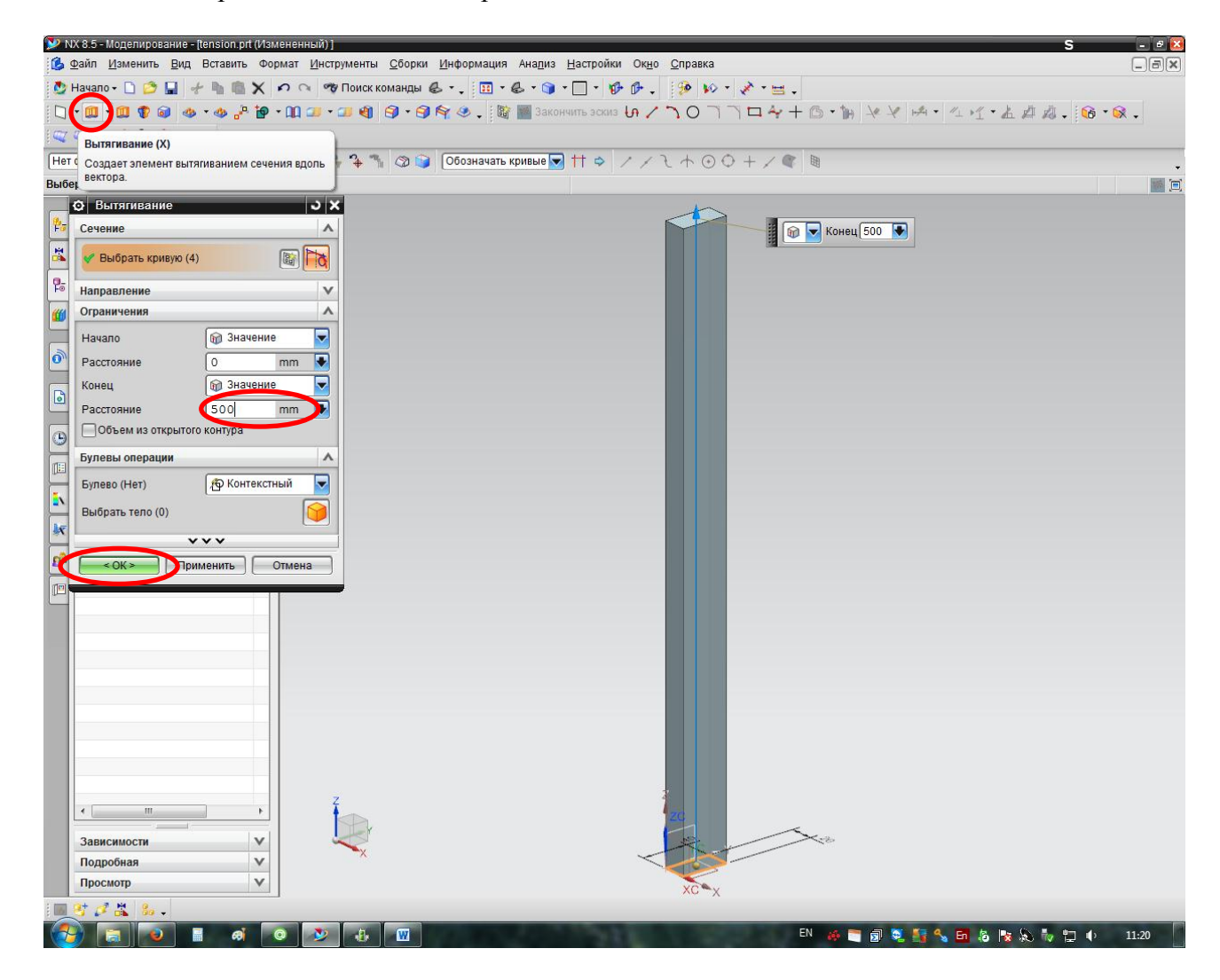

Для перехода к созданию конечно-элементной модели необходимо переместиться в расчетный модуль. Для этого нажимаем **Начало** → **Расширенная симуляция.** 

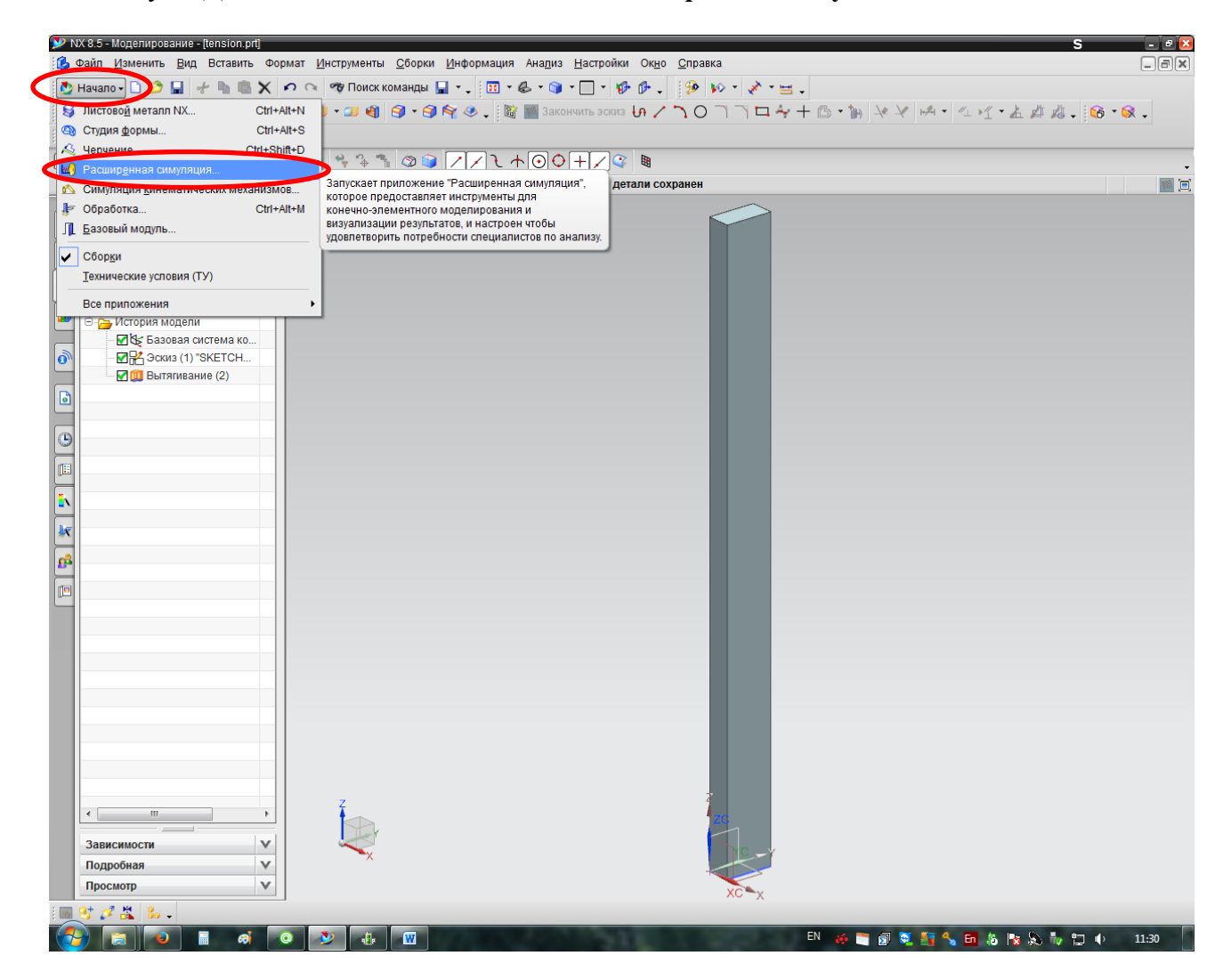

Далее активируем выпадающее меню «Создание КЭ сетки» и выбираем «Новая КЭ модель и симуляция».

| Файл Изменить Вид Вставит               | ь Формат <u>И</u> нструменты <u>С</u> борки <u>И</u> нформация Ана <u>л</u> из <u>Н</u> астройки Ок <u>н</u> о <u>С</u> правка |   |
|-----------------------------------------|----------------------------------------------------------------------------------------------------|---|
| 🕑 Начало - 🗋 🖄 🔲 🧑 🥠                    | - 🐚 🏥 🗙 🕫 🧐 Поиск команды 🍜 - 😘 🏢 _ 1 🗐 - & - 🍞 - 🗍 - 10- 10- 10- 10- 20- 20- 20- 20- 20- 20- 20- 20- 20- 2                    |   |
| a • • • • • • • • • • • • • • • • • • • |                                                                                                    |   |
| Активировать создание КЭ сетки          |                                                                                                    |   |
| Актирировот силиронию                   |                                                                                                    | - |
| 🚦 Новая КЭ модель и симуляция           |                                                                                                    |   |
| Новая ко модель                         | Создает новую КЭ модель и фаил симуляции на базе текущей детали.                                                               |   |
| Новая КЭ сборка                         |                                                                                                    |   |
| Сменить отображаемую деталь             |                                                                                                    |   |
| 7                                       |                                                                                                    |   |
|                                         |                                                                                                    |   |
|                                         |                                                                                                    |   |
| 5                                       |                                                                                                    |   |
| -                                       |                                                                                                    |   |
|                                         |                                                                                                    |   |
|                                         |                                                                                                    |   |
|                                         |                                                                                                    |   |
|                                         |                                                                                                    |   |
| 3                                       |                                                                                                    |   |
|                                         |                                                                                                    |   |
| 9                                       |                                                                                                    |   |
|                                         |                                                                                                    |   |
|                                         |                                                                                                    |   |
| ×                                       |                                                                                                    |   |
| 8                                       |                                                                                                    |   |
|                                         |                                                                                                    |   |
|                                         |                                                                                                    |   |
|                                         |                                                                                                    |   |
|                                         |                                                                                                    |   |
|                                         |                                                                                                    |   |
|                                         |                                                                                                    |   |
|                                         |                                                                                                    |   |
|                                         |                                                                                                    |   |
|                                         |                                                                                                    |   |
|                                         |                                                                                                    |   |
|                                         |                                                                                                    |   |
| <                                       |                                                                                                    |   |
| Pue dežes supremu                       |                                                                                                    |   |
| вид фаила симуляции                     |                                                                                                    |   |
| npocmorp                                | XC X                                                                                                    |   |

В окне симуляции обычно менять ничего не нужно, однако необходимо проследить, чтобы в окне «Решатель» был выбран "NX Nastran", а во вкладке «Тип анализа» – «Структурный». После выбора всех параметров нажимаем ОК (далее этот пункт будет опускаться из описания, т.к. является очевидным).

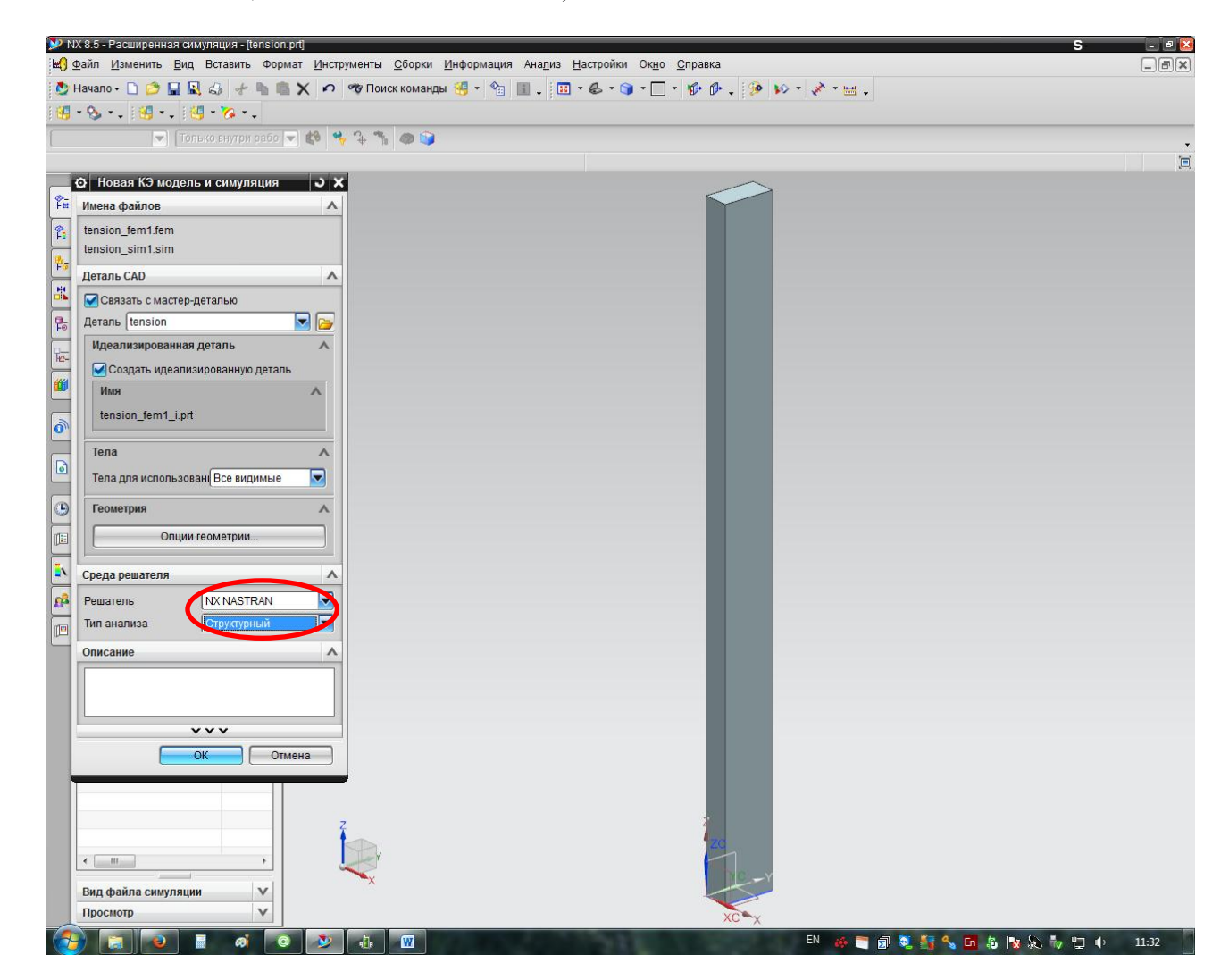

В окне «Решение» также следим за пунктами «Решатель» – "NX Nastran", «Тип анализа» – «Структурный». Во вкладке «Тип решения» выбираем SOL 101 Linear Statics – Global Constraints. Этот тип решения хорошо подходит для решения задач в статической постановке для определения кратковременной статической прочности. В данном пункте есть еще множество дополнительных опций, но пользоваться ими имеет смысл лишь при решении узко специализированных задач (например, с учетом особого контактного взаимодействия, натяга или зазора). Кроме того, необходим высокий уровень владения программными продуктами семейства NX.

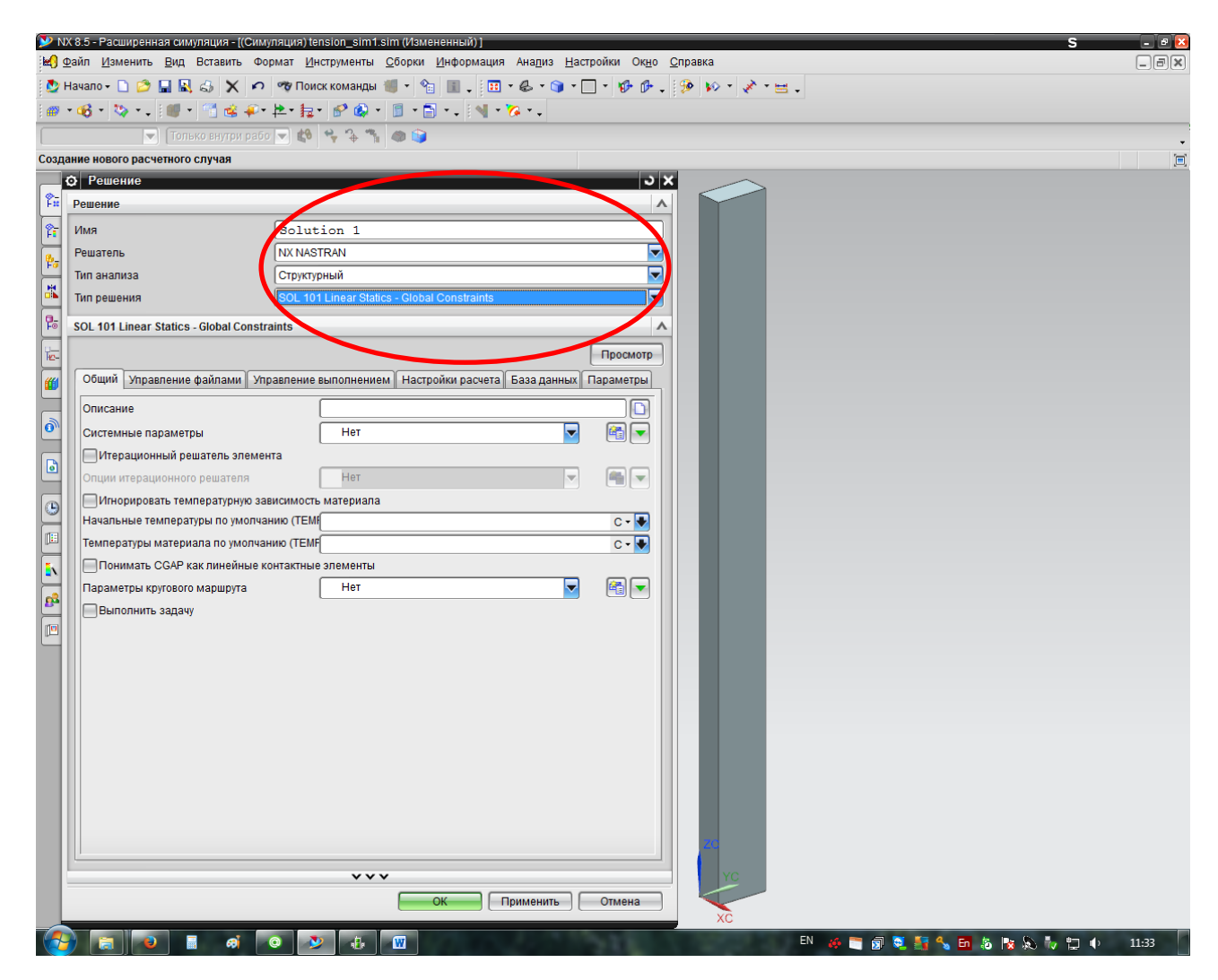

Следующий шаг – назначение материала. Для этого необходимо выбрать «Назначить материалы».

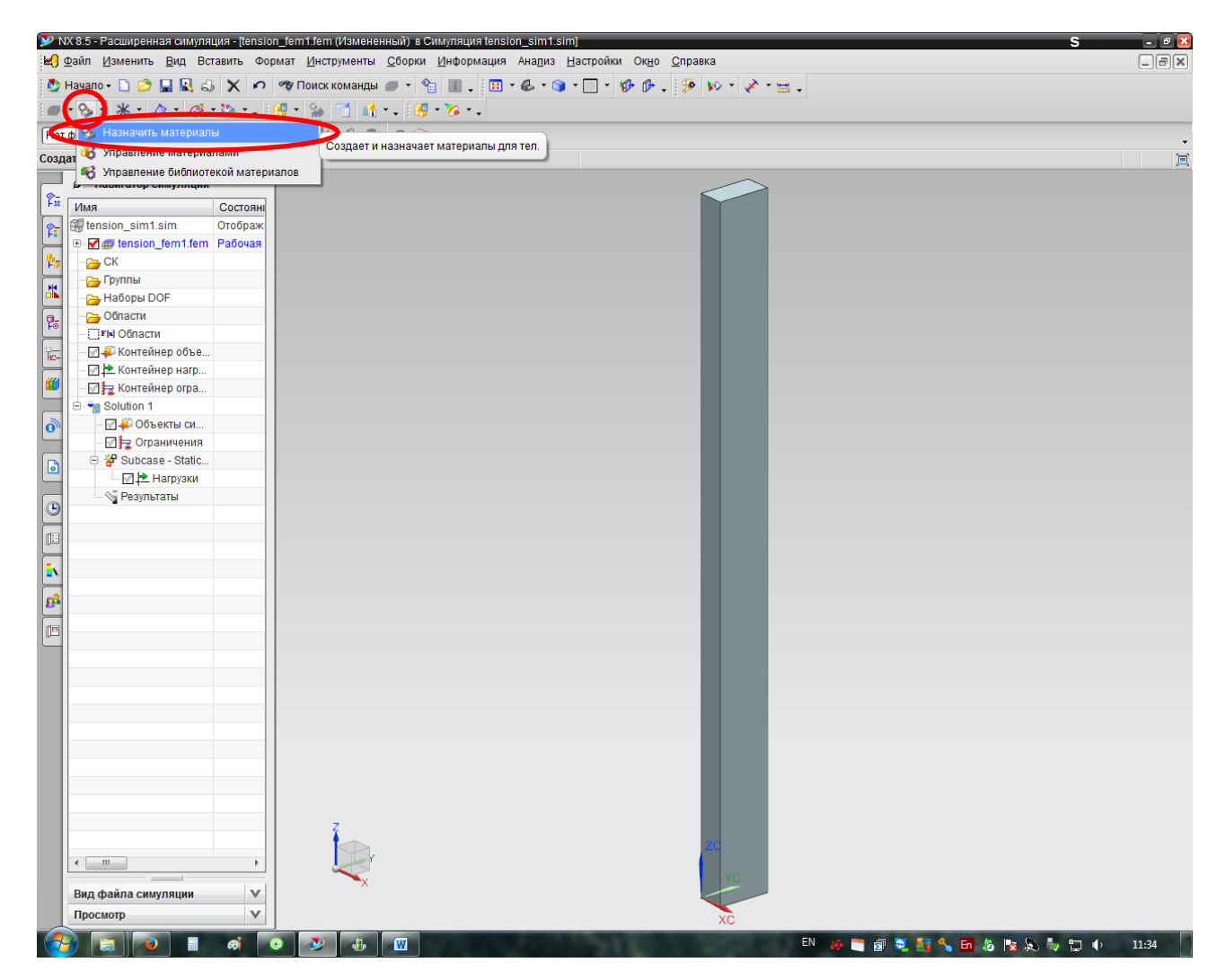

Выбираем тело, для которого будем назначать материал, нажав на него левой кнопкой мышки (ЛКМ), далее из библиотеки материалов выбираем сталь (**Steel**).

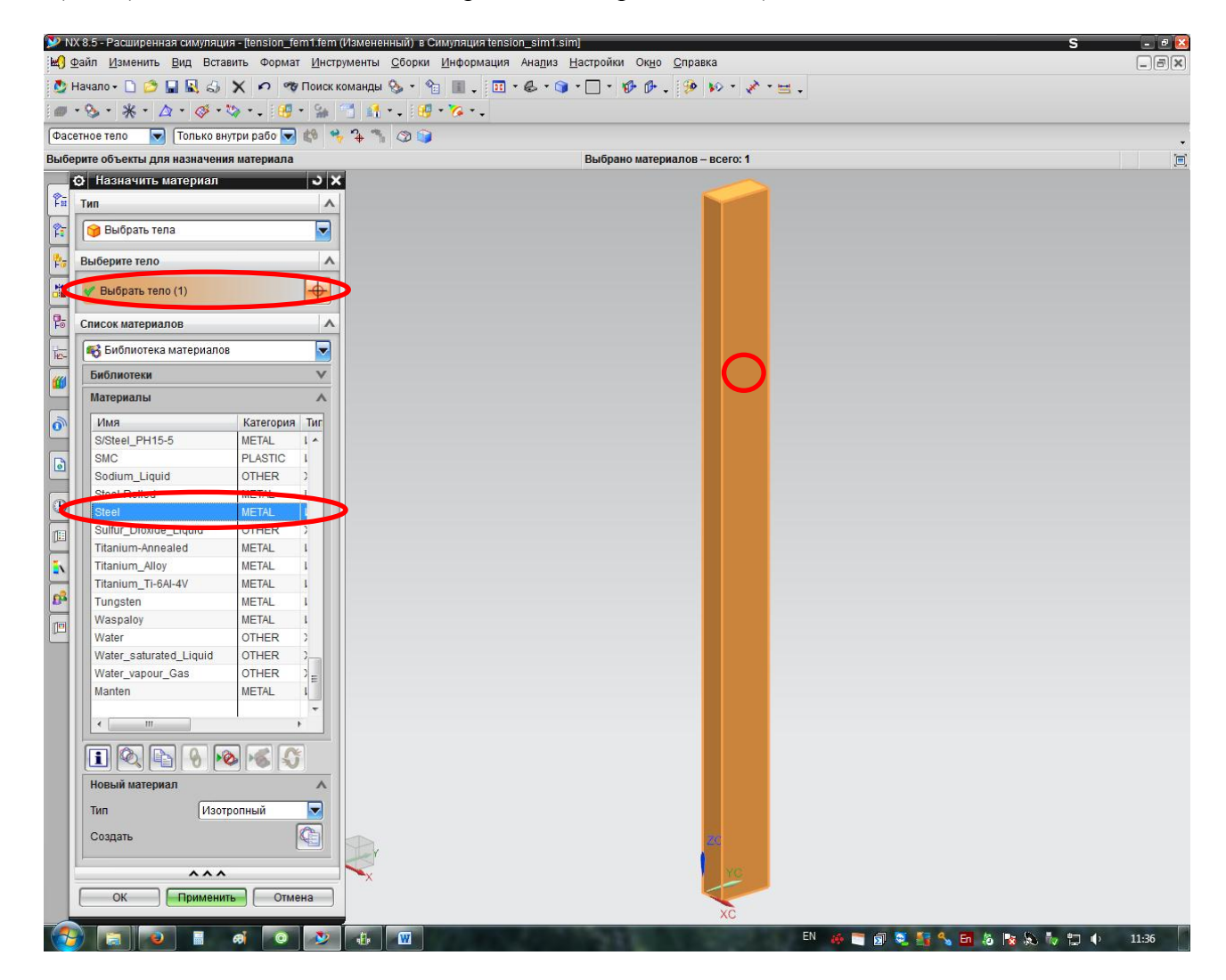

Следующий шаг – создание КЭ сетки. Генерация сетки – очень важный этап. От качества сетки будет зависеть правильность полученных результатов и производительность расчетов. Слишком грубая сетка (большие элементы) не дает достоверных результатов, однако слишком мелкая сетка (маленькие элементы) приводит к достаточно долгим вычислениям. Необходимо искать оптимум для достижения максимальной производительности вычислений при обеспечении должной достоверности расчета. Тип элементов сетки может варьироваться в зависимости от задачи. В нашем случае, выбираем **«3D тетраэдральная сетка»**.

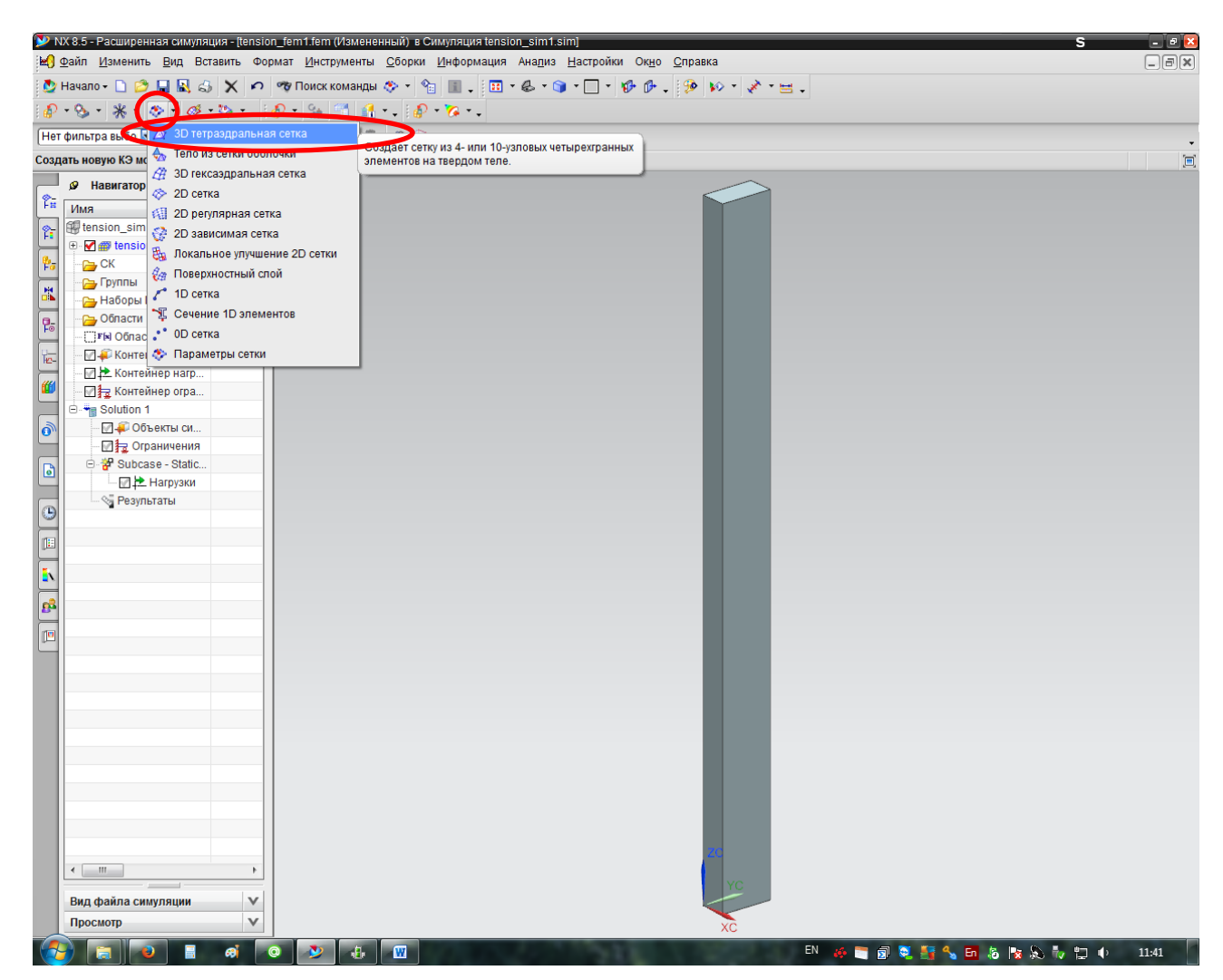

В окне параметров сетки выбираем тело, которое будем разбивать на конечные элементы, тип сетки – "CTETRA(4)" – четырехузловые элементы; для решения данной задачи эти элементы пригодны, однако для решения больших объемных сборок лучше выбирать элементы CTETRA(10). Необходимо также указать средний размер элемента порядка 5 мм. Из опыта конечно-элементного моделирования следует, что для получения достоверных результатов количество элементов по самому малому размеру модели (в данном случае это толщина h = 20мм) должно быть не менее 5, рекомендуется не менее 10. В нашем случае это условие не выполняется. Мы специально делаем относительно грубую сетку, чтобы повысить скорость расчетов.

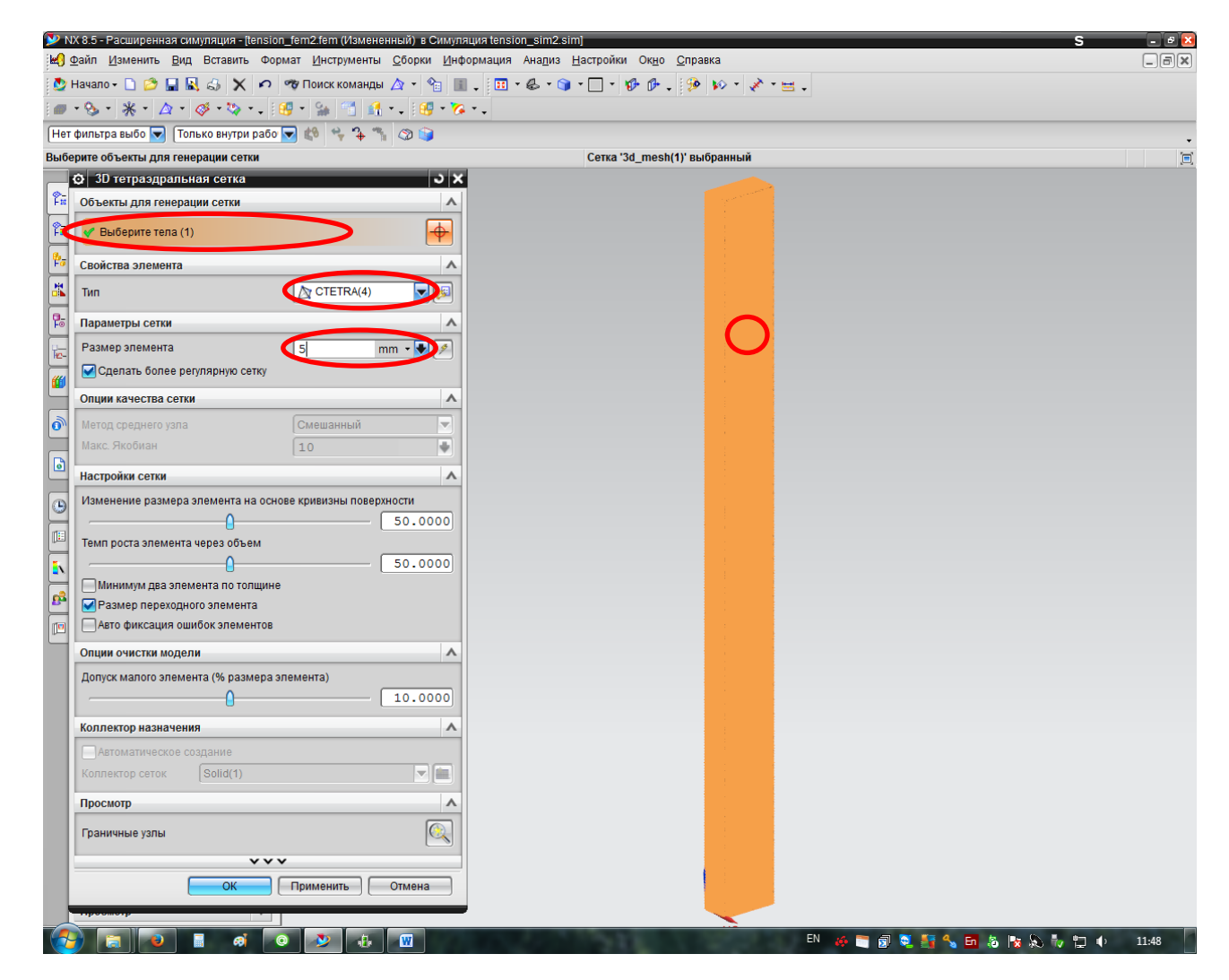

Результат генерации КЭ сетки представлен на рис. далее.

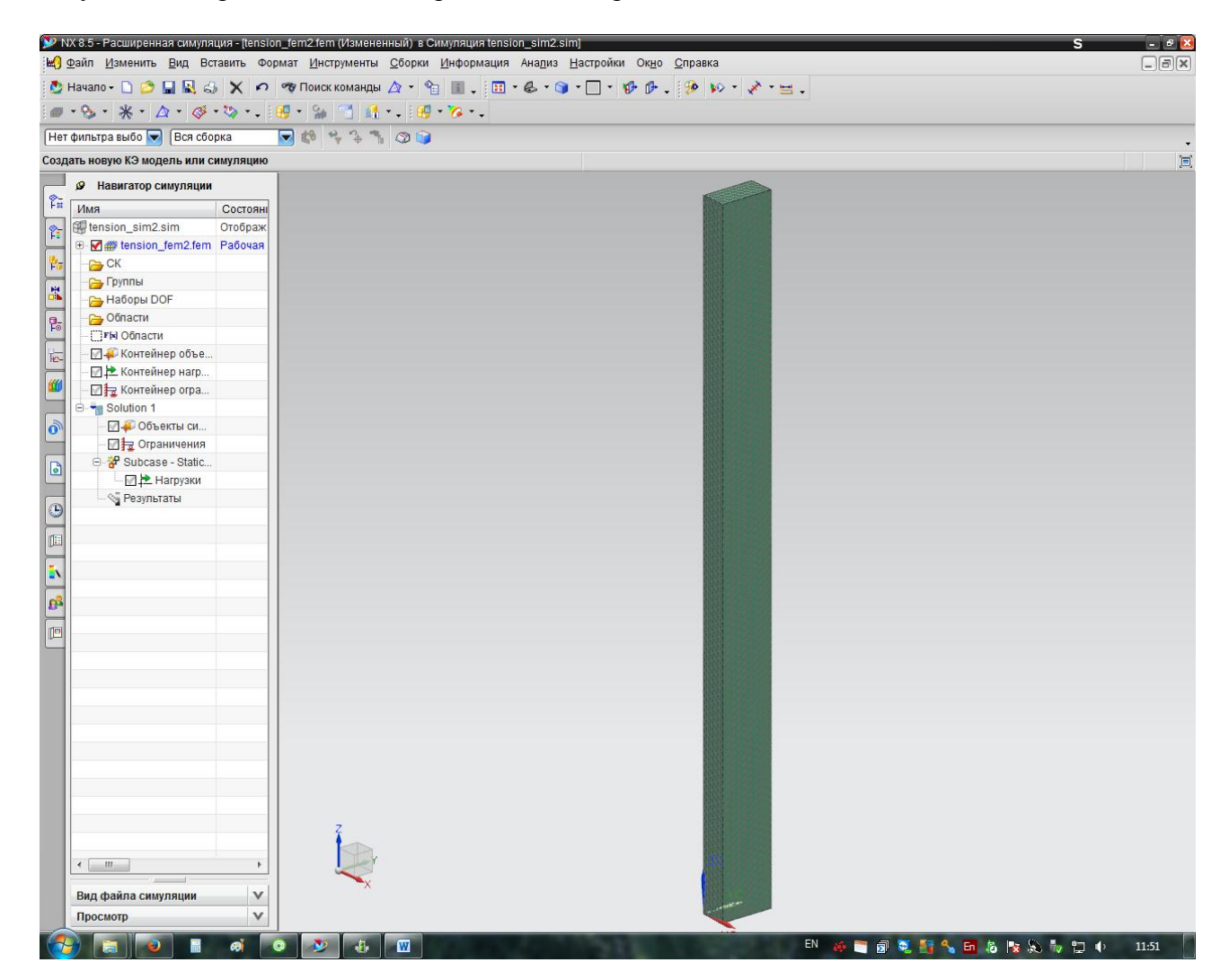

Следующий шаг – переход в симуляцию для создания граничных условий (приложение нагрузок и условия закрепления). Для этого выбираем пункт «Активировать симуляцию».

| 🖞 Файл <u>И</u> зменить <u>В</u> ид Встави <sup>.</sup> | ь Формат <u>И</u> нструменты <u>С</u> борки <u>И</u> нформация Ана <u>л</u> из <u>Н</u> астройки Ок <u>н</u> о <u>С</u> правка | _8 |
|---------------------------------------------------------|----------------------------------------------------------------------------------------------------|----|
| ⊵ Начало 🗸 🗋 🤔 📘 🔣 📣 🕻                                  | 🔊 🧒 Поиск команды 🏠 т 🖓 🏢 🚬 🔣 т 🕼 т 🌍 т 🗌 т 🥵 🥵 🥵 т 👘 🖗 🗸 🤣 😥 т 💉 т 🖼 т                                                        |    |
| ······································                  | - : : · · · · · · · · · · · · · · · · ·                                                                                        |    |
| Актирировот сталящие КО соту                            |                                                                                                    |    |
| Активировать симуляцию                                  |                                                                                                    |    |
|                                                         | Бключает команды симуляции по преобразованию                                                                                   |    |
|                                                         | файла SIM в рабочую деталь.                                                                                                    |    |
| ИМЯ                                                     | тоян                                                                                                    |    |
| Lension sim2.sim Oto                                    | браж                                                                                                    |    |
| 🗄 🕑 🗑 🍘 tension_fem2.fem 🛛 Pat                          | рчая                                                                                                    |    |
| ск                                                      |                                                                                                    |    |
| — Буппы                                                 |                                                                                                    |    |
| 🚹 🕞 Наборы DOF                                          |                                                                                                    |    |
| С Области                                               |                                                                                                    |    |
| - С Г Области                                           |                                                                                                    |    |
| 🔄 🗌 🐺 Контейнер объе                                    |                                                                                                    |    |
| Контейнер нагр                                          |                                                                                                    |    |
| 🖤 🔄 🙀 Контейнер огра                                    |                                                                                                    |    |
| Solution 1                                              |                                                                                                    |    |
| Объекты си                                              |                                                                                                    |    |
| Ограничения                                             |                                                                                                    |    |
| Bubcase - Static                                        |                                                                                                    |    |
|                                                         |                                                                                                    |    |
| 9                                                       |                                                                                                    |    |
|                                                         |                                                                                                    |    |
|                                                         |                                                                                                    |    |
|                                                         |                                                                                                    |    |
|                                                         |                                                                                                    |    |
| <b>6</b>                                                |                                                                                                    |    |
| 10                                                      |                                                                                                    |    |
|                                                         |                                                                                                    |    |
|                                                         |                                                                                                    |    |
|                                                         |                                                                                                    |    |
|                                                         |                                                                                                    |    |
|                                                         |                                                                                                    |    |
|                                                         |                                                                                                    |    |
|                                                         |                                                                                                    |    |
|                                                         |                                                                                                    |    |
|                                                         |                                                                                                    |    |
|                                                         |                                                                                                    |    |
|                                                         |                                                                                                    |    |
|                                                         |                                                                                                    |    |
|                                                         |                                                                                                    |    |
| Вид файла симуляции                                     | × X                                                                                                    |    |
| Просмотр                                                | Y .                                                                                                    |    |
|                                                         |                                                                                                    |    |

Для приложения нагрузки выбираем пункт меню «Тип нагрузки» — Сила.

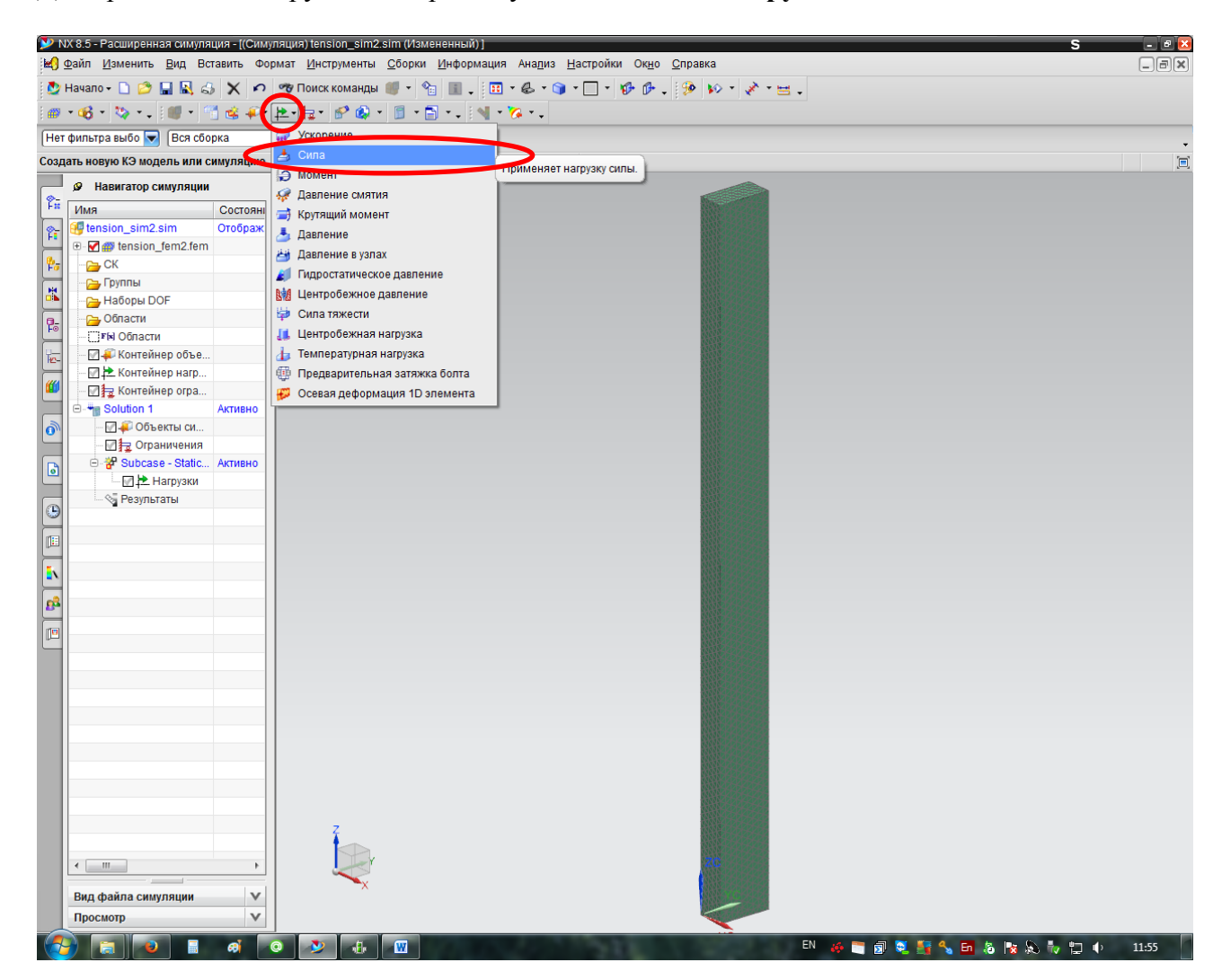

Выбираем торец, по которому будем прикладывать силу, задаем значение силы F = 1 МН. Для правильной ориентации вектора силы в пространстве выбираем ориентацию в направлении соответствующей из глобальных осей координат (в данном случае оси Z).

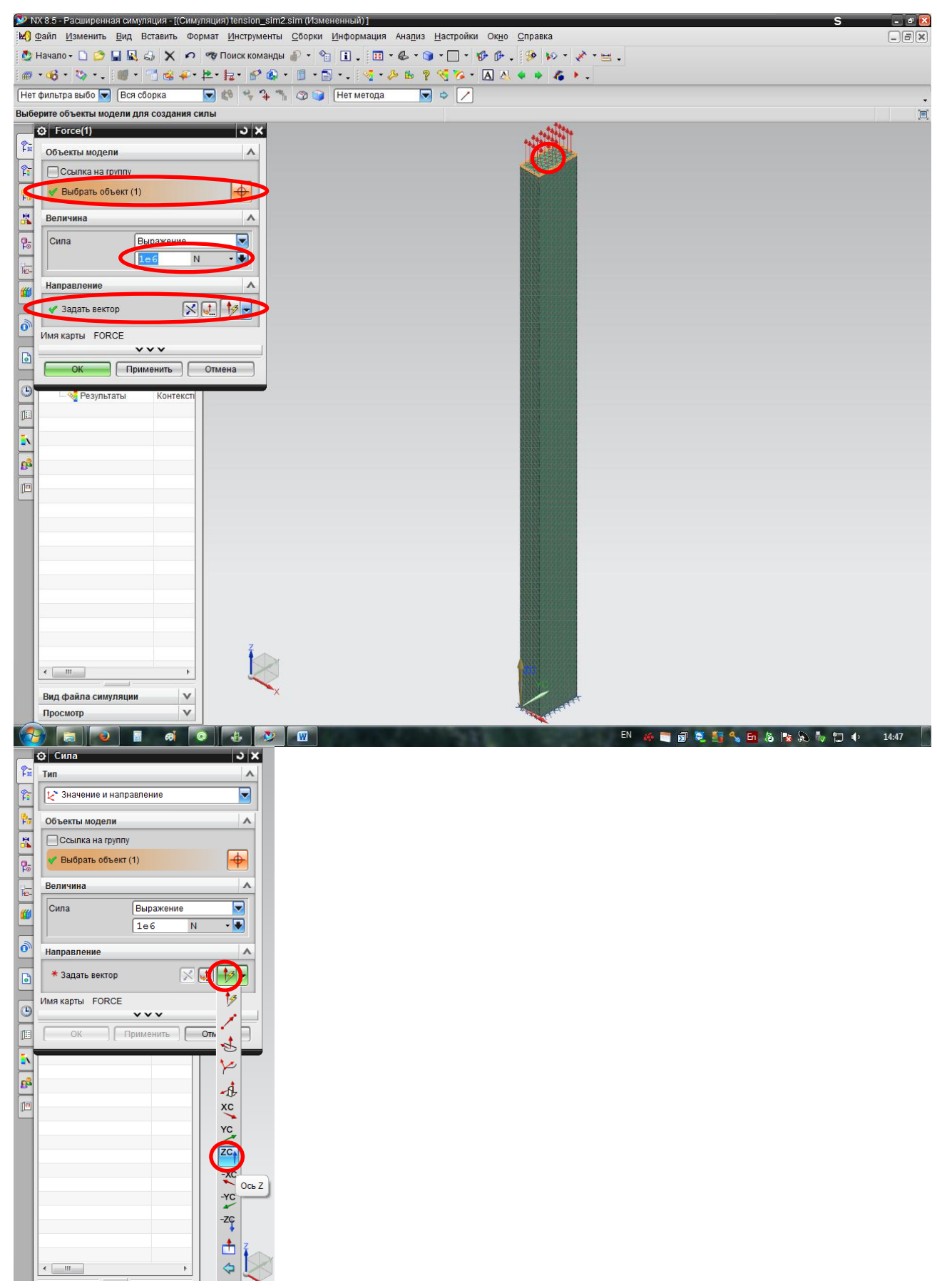

Результат приложения силы представлен на рис. далее.

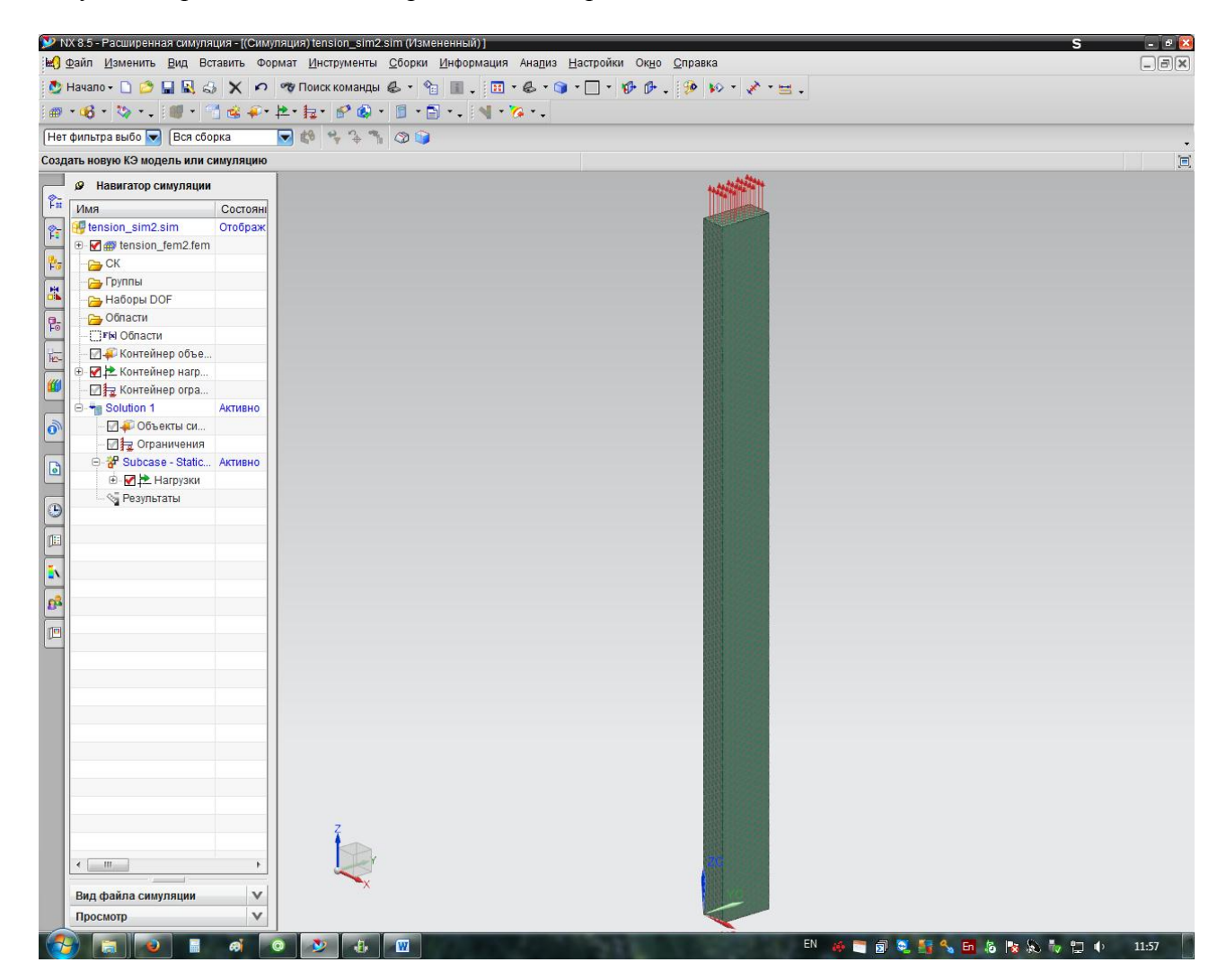

Для приложения нагрузки выбираем пункт меню «Тип ограничения» → Заделка.

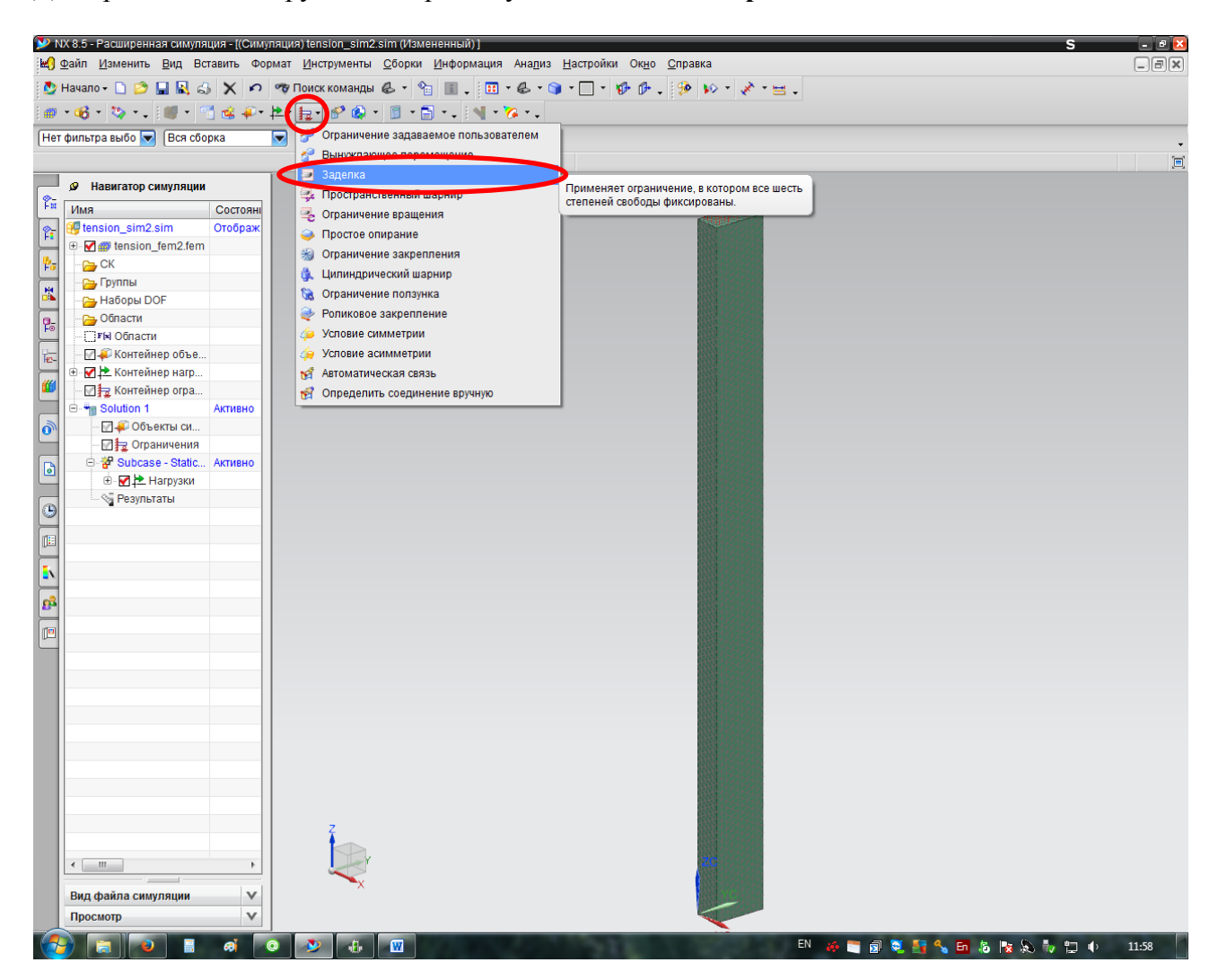

Выбираем другой торец, по которому будем осуществлять заделку. Для вращения модели можно использовать среднюю кнопку мышки (СКМ). Результат представлен ниже.

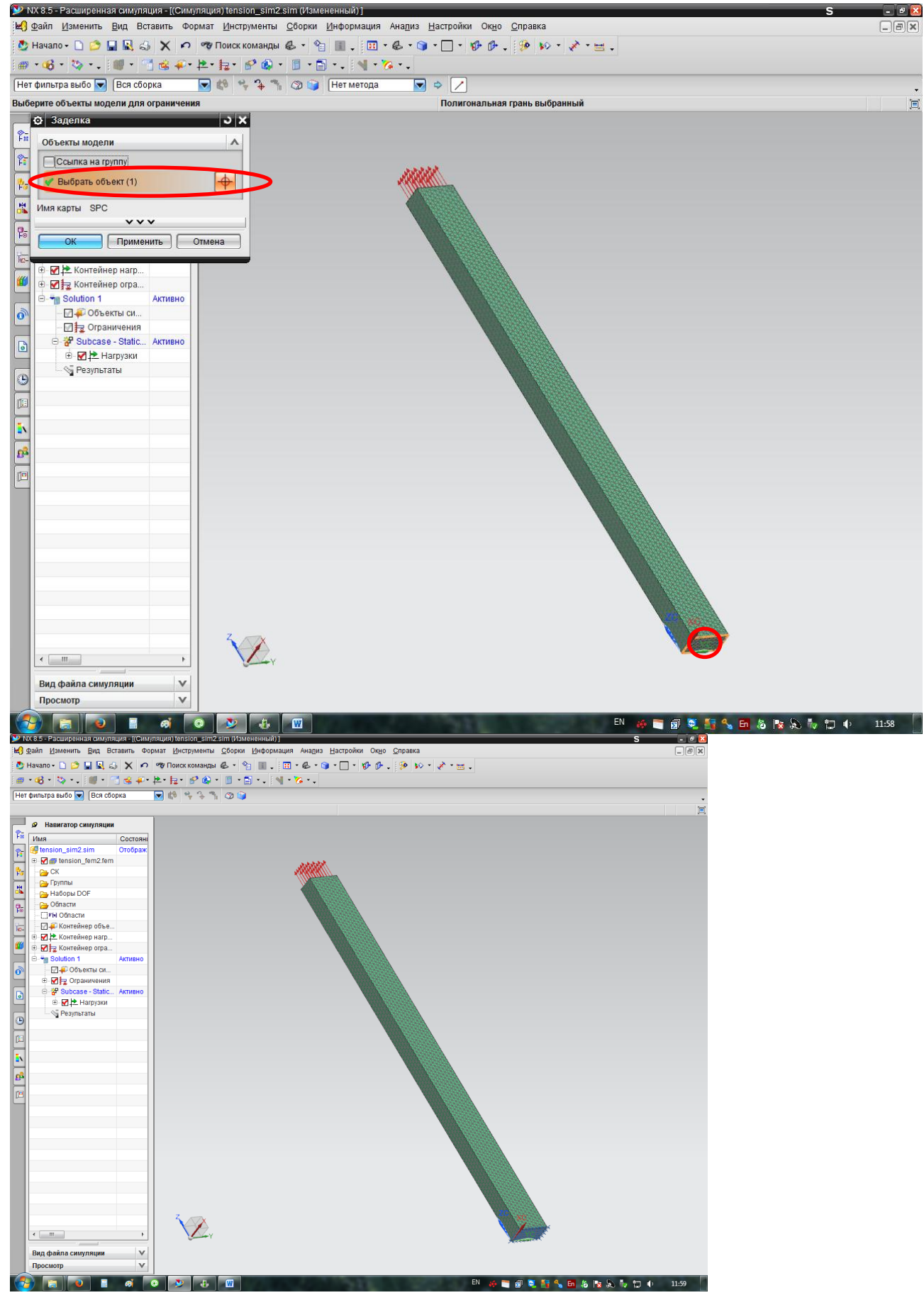

Далее решаем задачу, выбрав пункт «Решение».

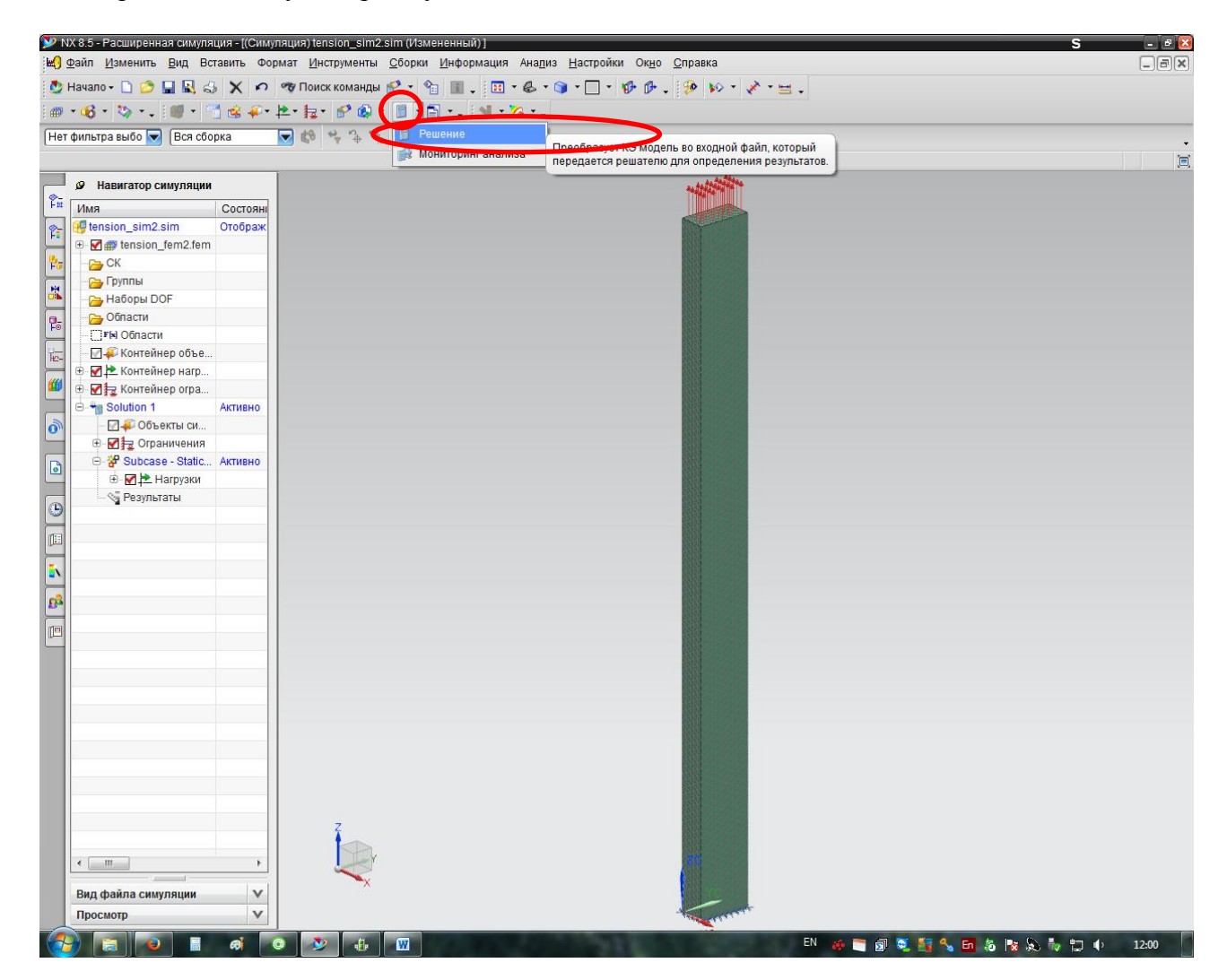

При решении специфических задач в данном можно изменить некоторые параметры решателя, однако в нашем случае оставляем все, как есть.

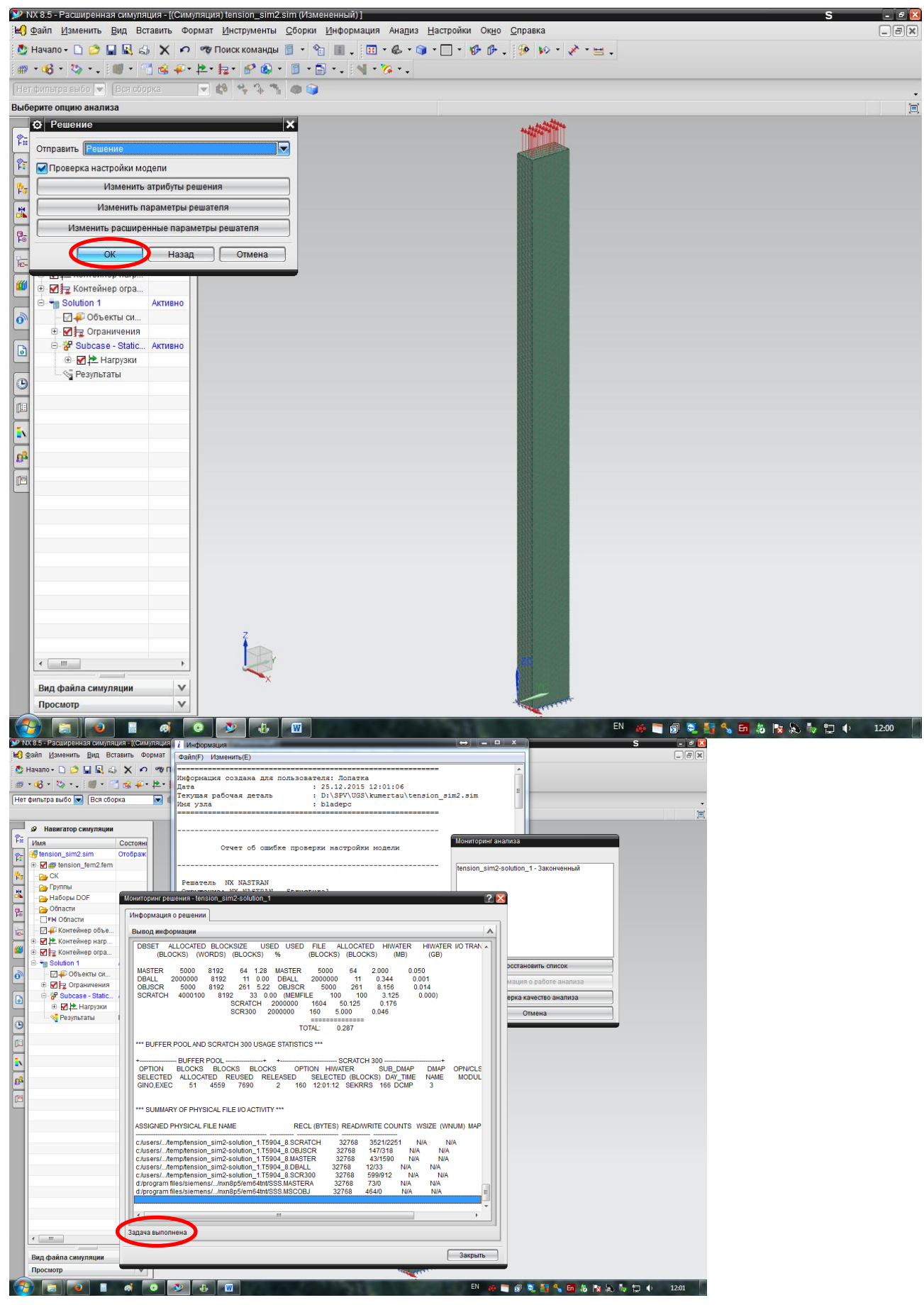

Переходим к анализу результатов. Для этого ПКМ на пункте «Результаты» → Открыть.

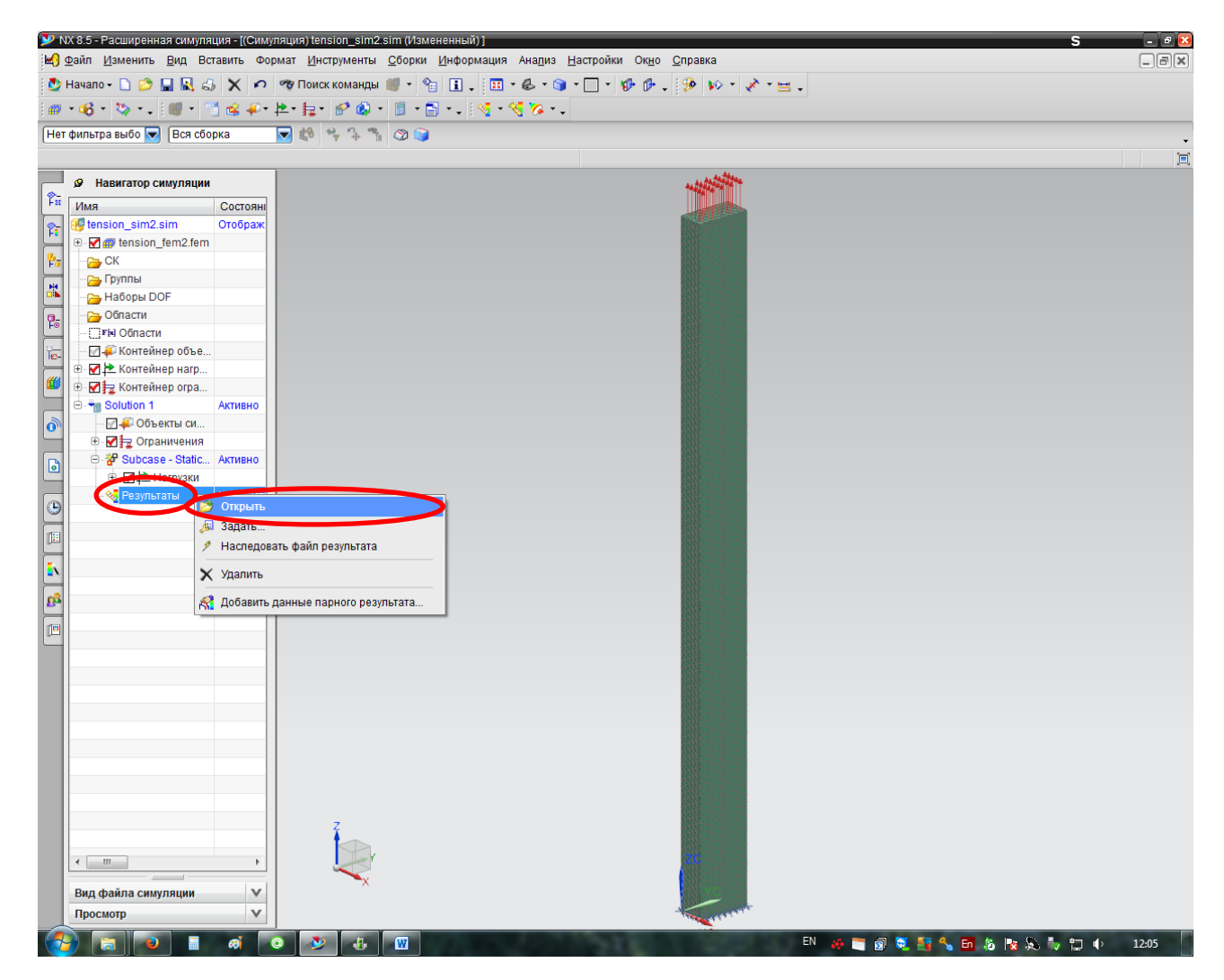

Чтобы просмотреть деформационную картину стержня, выбираем «Перемещение по узлам»  $\rightarrow \mathbb{Z}$ .

Задание: *сопоставить результаты* конечно-элементного моделирования деформированного состояния с аналитически полученными данными по второй формулировке закона Гука:

$$\Delta l = \frac{F \cdot l}{E \cdot A},\tag{1}$$

где  $\Delta l$  – абсолютное удлинение стержня; F – усилие; l – длина стержня до деформации; E – модуль упругости материала стержня; A – площадь поперечного сечения стержня.

**!Подсказка!** Модуль упругости для выбранного материала посмотреть в библиотеке материалов.

Вычислить относительную погрешность по формуле:

$$\delta = \frac{\left|\Delta l_{\text{reop}} - \Delta l_{\text{KS}}\right|}{\Delta l_{\text{reop}}} \cdot 100\% , \qquad (2)$$

где  $\Delta l_{\text{reop}}$  и  $\Delta l_{\text{reop}}$  – соответственно абсолютные удлинения, полученные аналитическим и конечно-элементным способом. Максимально допустимая погрешность инженерных расчетов  $[\delta] \leq 5\%$ .

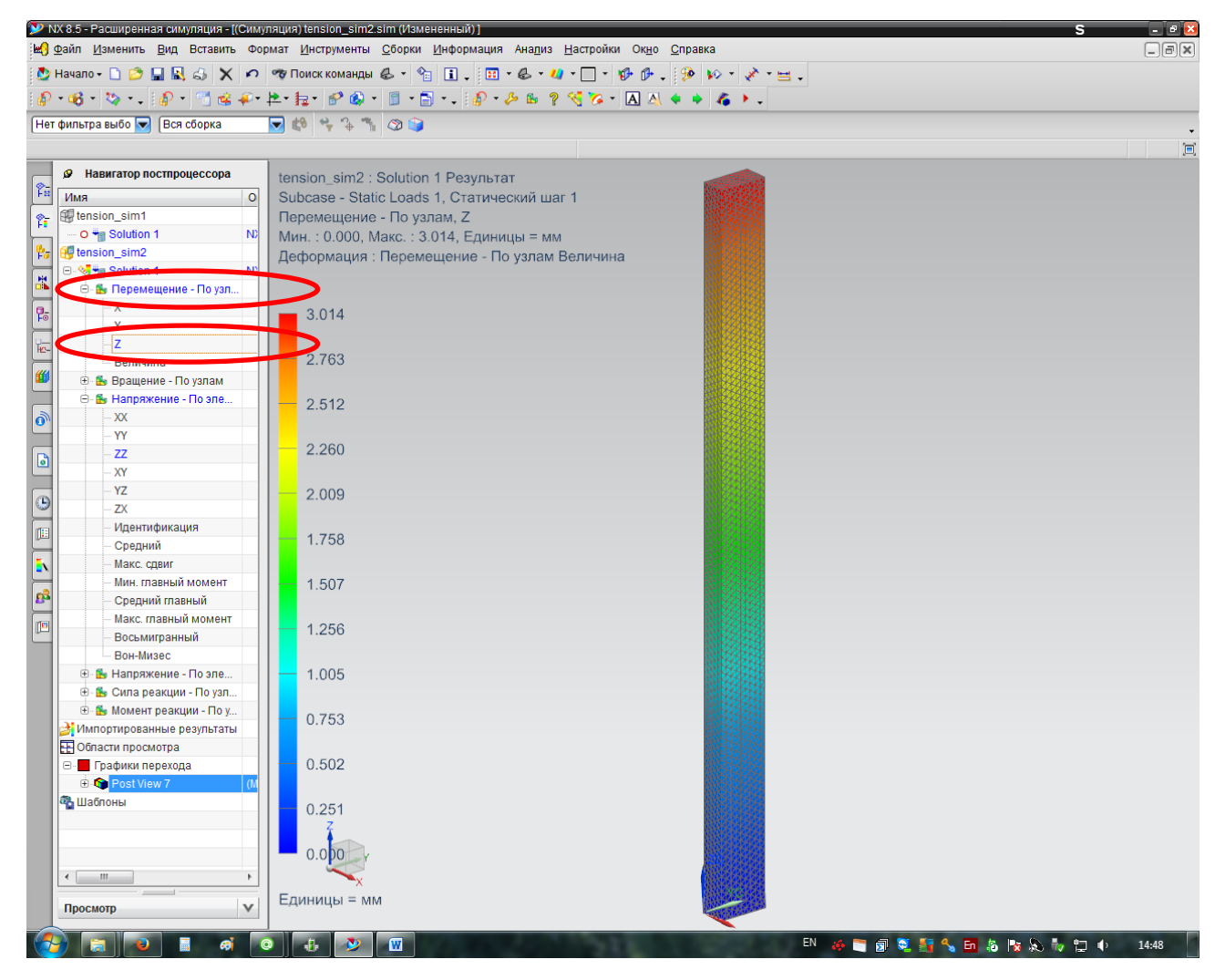

Для анимации деформаций стержня можно воспользоваться пунктом «Воспроизвести».

| <u>⊉</u> айл <u>И</u> зменить <u>В</u> ид Вставить Фор                                                                                                    | рмат <u>И</u> нструменты <u>С</u> борки <u>И</u> нформация Ана <u>п</u> из <u>Н</u> астройки Ок <u>н</u> о <u>(</u>                                                                                                    | Справка                                  | _8 |
|----------------------------------------------------------------------------------------------------|----------------------------------------------------------------------------------------------------|------------------------------------------|----|
| Начало 🗸 🗋 🤔 🔛 🖍 🕫                                                                                                    | 🕫 Поиск команды 🔳 🔹 🐑 👔 🗸 🔝 т 👶 т 💋 т 💭 т 🎲 🗇 🗸                                                                                                    | 🥺 🕪 - 🖈 - 😑 .                            |    |
| • 🚯 • 🐚 • . 🕼 • 🕋 🎕 🐠                                                                                                    | 12 · 12 · 12 · 13 · 13 · 1 · 10 · 2 · 10 · 2 · 10 · 2 · 10 · 10                                                                                                    |                                          |    |
|                                                                                                    |                                                                                                    |                                          |    |
|                                                                                                    |                                                                                                    | Воспроизвести                            |    |
|                                                                                                    | i and a second second se | Воспроизводит анимацию в выбранных видах |    |
| Навигатор постпроцессора                                                                                                    | tension_sim2 : Solution 1 Результат                                                                                                    | постпроцессора.                          |    |
| Имя 0                                                                                                    | Subcase - Static Loads 1, Статический шаг 1                                                                                                    |                                          |    |
| tension_sim1                                                                                                    | Перемещение - По узлам, Z                                                                                                    |                                          |    |
| - O 📲 Solution 1 NC                                                                                                    | Мин. : 0.000, Макс. : 3.014, Единицы = мм                                                                                                    |                                          |    |
| ig tension_sim2                                                                                                    | Деформация : Перемещение - По узлам Величина                                                                                                    |                                          |    |
| 😑 😪 🍓 Solution 1 💦 💦                                                                                                    |                                                                                                    |                                          |    |
| 😑 🏪 Перемещение - По узл                                                                                                    |                                                                                                    |                                          |    |
| X                                                                                                    | 3.014                                                                                                    |                                          |    |
| <u>Y</u>                                                                                                    |                                                                                                    |                                          |    |
| 2                                                                                                    | 2.763                                                                                                    |                                          |    |
| - Величина                                                                                                    | 2.705                                                                                                    |                                          |    |
| Вращение - По узлам                                                                                                    |                                                                                                    |                                          |    |
| В напряжение - по эле                                                                                                    | 2.512                                                                                                    |                                          |    |
|                                                                                                    |                                                                                                    |                                          |    |
| 77                                                                                                    | - 2.260                                                                                                    |                                          |    |
|                                                                                                    |                                                                                                    |                                          |    |
|                                                                                                    | 2.000                                                                                                    |                                          |    |
| -7X                                                                                                    | 2.009                                                                                                    |                                          |    |
| Идентификация                                                                                                    |                                                                                                    |                                          |    |
| - Средний                                                                                                    | 1.758                                                                                                    |                                          |    |
| — Макс. сдвиг                                                                                                    |                                                                                                    |                                          |    |
| — Мин. главный момент                                                                                                    | 1.507                                                                                                    |                                          |    |
| — Средний главный                                                                                                    |                                                                                                    |                                          |    |
| Макс. главный момент                                                                                                    | 4.050                                                                                                    |                                          |    |
| — Восьмигранный                                                                                                    | 1.200                                                                                                    |                                          |    |
| Вон-Мизес                                                                                                    |                                                                                                    |                                          |    |
| 🕀 🍒 Напряжение - По эле                                                                                                    | 1.005                                                                                                    |                                          |    |
| 🕀 🏪 Сила реакции - По узл                                                                                                    |                                                                                                    |                                          |    |
| 🕀 🎰 Момент реакции - По у                                                                                                    | 0.753                                                                                                    |                                          |    |
| 🛃 Импортированные результаты                                                                                                    |                                                                                                    |                                          |    |
| Области просмотра                                                                                                    |                                                                                                    |                                          |    |
| □-      □-      □-      □-     □-     □-     □-     □-     □-     □-     □-     □-     □-     □-     □-     □-     □-     □-     □-     □-     □-     □-     □-     □-     □-     □-     □-     □-     □-     □-     □-     □-     □-     □-     □-     □-     □-     □-     □-     □-     □-     □-     □-     □-     □-     □-     □-     □-     □-     □-     □-     □-     □-     □-     □-     □-     □-     □-     □-     □-     □-     □-     □-     □-     □-     □-     □-     □-     □-     □-     □-     □-     □-     □-     □-     □-     □-     □-     □-     □-     □-     □-     □-     □-     □-     □-     □-     □-     □-     □-     □-     □-     □-     □-     □-     □-     □-     □-     □-     □-     □-     □-     □-     □-     □-     □-     □-     □-     □-     □-     □-     □-     □-     □-     □-     □-     □-     □-     □-     □-     □-     □-     □-     □-     □-     □-     □-     □-     □-     □-     □-     □-     □-     □-     □-     □-     □-     □-     □-     □-     □-     □-     □-     □-     □-     □-     □-     □-     □-     □-     □-     □-     □-     □-     □-     □-     □-     □-     □-     □-     □-     □-     □-     □-     □-     □-     □-     □-     □-     □-     □-     □-     □-     □-     □-     □-     □-     □-     □-     □-     □-     □-     □-     □-     □-     □-     □-     □-     □-     □-     □-     □-     □-     □-     □-     □-     □-     □-     □-     □-     □-     □-     □-     □-     □-     □-     □-     □-     □-     □-     □-     □-     □-     □-     □-     □-     □-     □-     □-     □-     □-     □-     □-     □-     □-     □-     □-     □-     □-     □-     □-     □-     □-     □-     □-     □-     □-     □-     □-     □-     □-     □-     □-     □-     □-     □-     □-     □-     □-     □-     □-     □-     □-     □-     □-     □-     □-     □-     □-     □-     □-     □-     □-     □-     □-     □-     □-     □-     □-     □-     □-     □-     □-     □-     □-     □-     □-     □-     □-     □-     □-     □-     □-     □-     □-    □-    □-    □-    □-    □-    □-    □-   □ | 0.502                                                                                                    |                                          |    |
| 🖏 Шаблоны                                                                                                    | 0.251                                                                                                    |                                          |    |
|                                                                                                    |                                                                                                    |                                          |    |
| •                                                                                                    |                                                                                                    |                                          |    |
| Просмотр                                                                                                    | Единицы = мм                                                                                                    |                                          |    |

Чтобы просмотреть напряженное состояние стержня, выбираем «Напряжения по элементам» → ZZ.

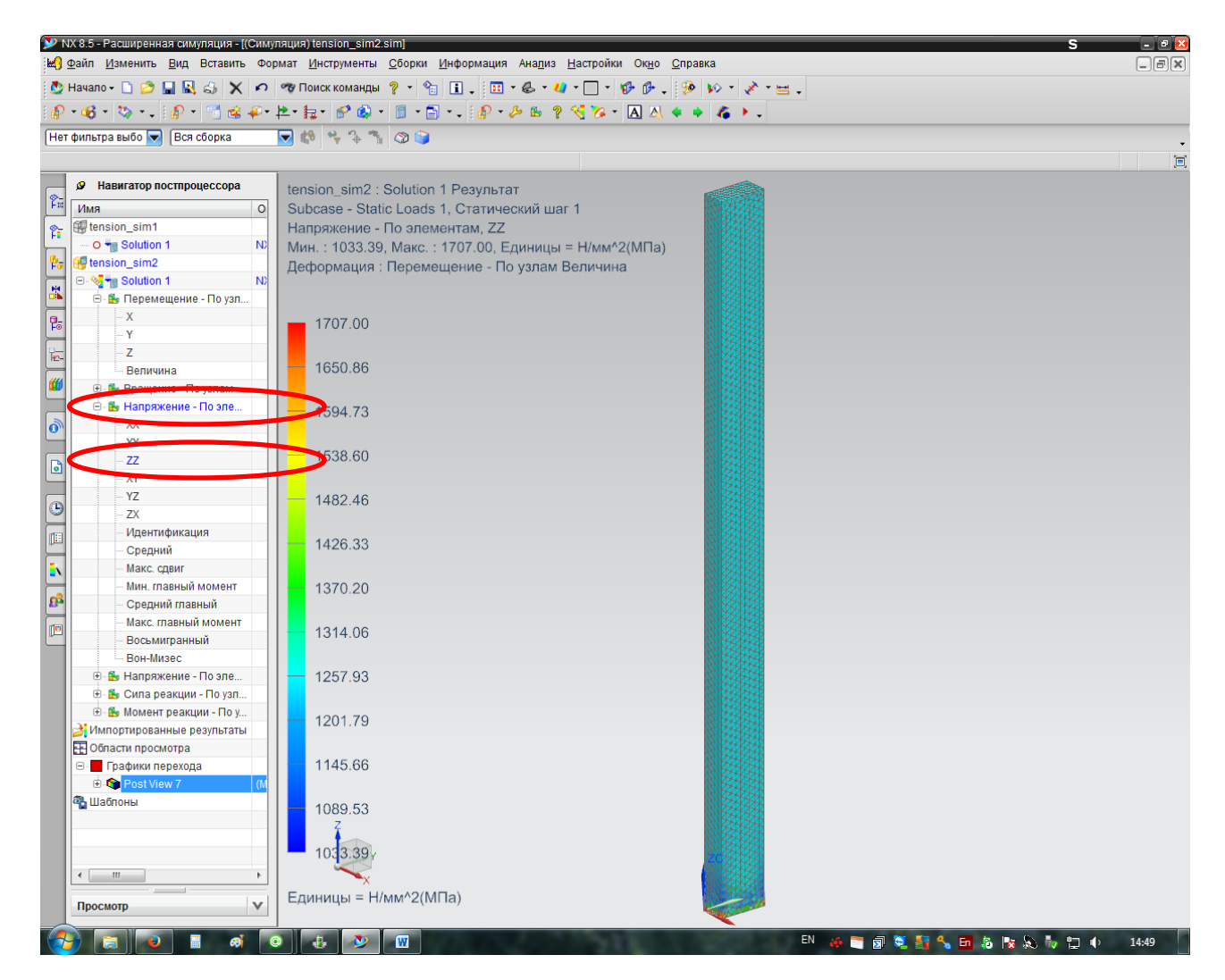

Вблизи заделки имеет место концентрация напряжений вследствие влияния граничных условий.

Задание: определить *коэффициент концентрации напряжений* в заделке по формуле:

$$k_{\sigma} = \frac{\sigma_{\max}}{\sigma_{\text{сред}}}, \qquad (3)$$

где  $\sigma_{max}$  – максимальные напряжения в заделке;  $\sigma_{cped}$  – средние напряжения в стержне на некотором отдалении от заделки.

Средние напряжения в стержне вычисляются по формуле:

$$\sigma_{\rm cpeg} = \frac{F}{A},\tag{4}$$

*F*-усилие; *А*-площадь поперечного сечения стержня.

Задание: *сопоставить результаты* конечно-элементного моделирования напряженного состояния по средним напряжениям с аналитически полученными данными по формуле (4).

Чтобы отобразить напряжения в любом элементе, выбираем пункт «Определить значения» и нажимаем ЛКМ на интересующий нас элемент.

Вычислить относительную погрешность средних напряжений по формуле (2).

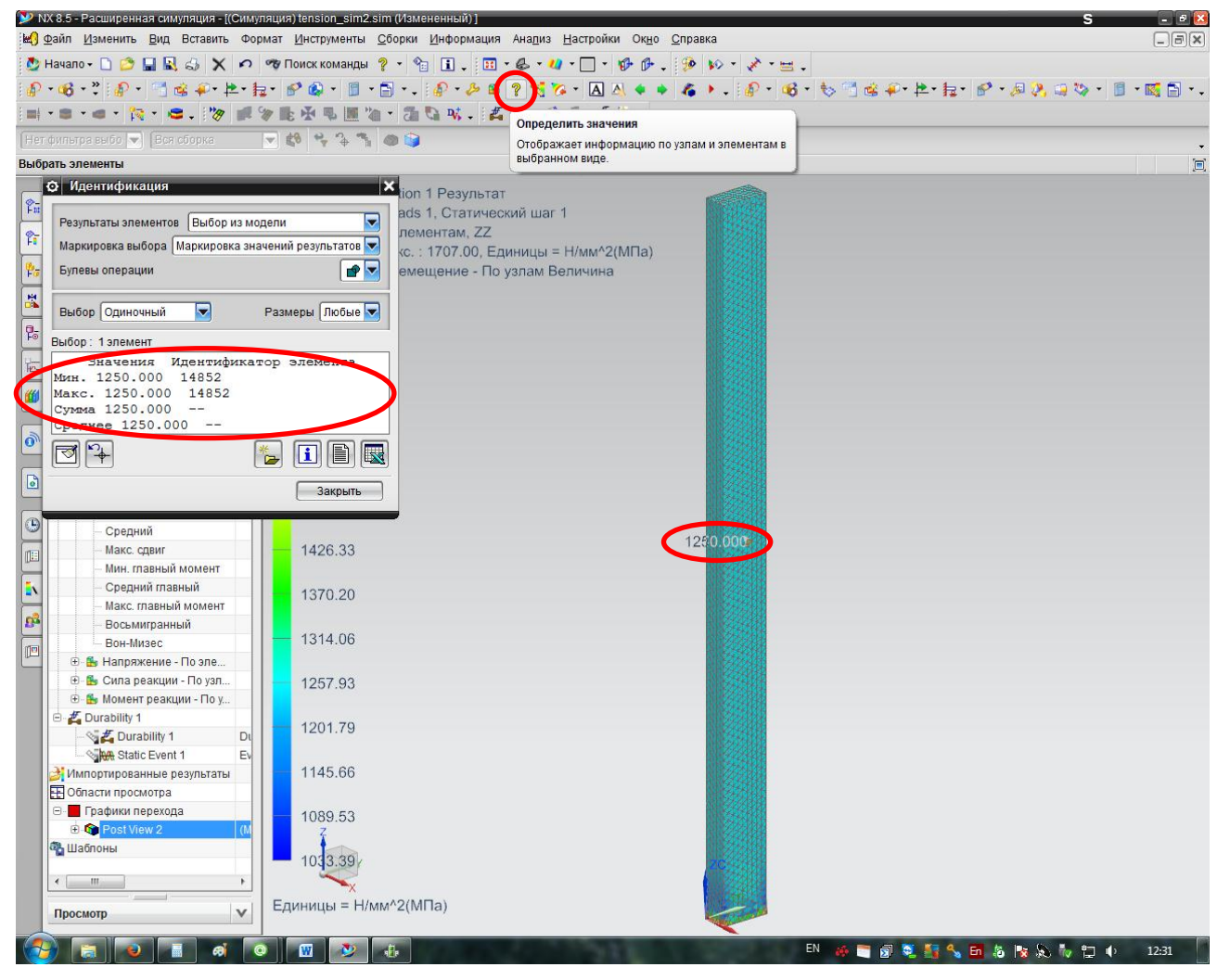

Для оценки прочности необходимо выбрать пункт «Новая симуляция долговечности».

| 🎾 N)     | (8.5 - Расширенная симуляция - [(Симу         | пяция) tension_sim2.sim (Измененный) ]                  |                                                                 | S                                             | - 🖻 🔯      |
|----------|-----------------------------------------------|---------------------------------------------------------|-----------------------------------------------------------------|-----------------------------------------------|------------|
| ₩) ⊈     | айл <u>И</u> зменить <u>В</u> ид Вставить Фор | мат <u>И</u> нструменты <u>С</u> борки <u>И</u> нформа. | ция Ана <u>л</u> из <u>Н</u> астройки Ок <u>н</u> о <u>С</u> пр | авка                                          | _BX        |
| 1 💆 H    | Іачало - 🗋 🔔 🔚 🔣 👶 🗙 🕫                        | 🕫 Поиск команды 🚜 🔹 🐑 📘 🖕 🗌                             | 🖬 • 🕹 • 🖉 • 🔲 • 🚯 🕪 . 🤧                                         | • • • • • • • • • • • • • • • • • • •         |            |
| · 😰 ·    | • 🚳 • 🦄 • 🖕 🔊 • 📑 🎕 🐢 •                       | 본 • 🏣 • 💕 🚳 • 🗐 • 🗂 • . 🎣                               | 🟒 🛍 🤋 🍕 🏷 • 🖪 🖄 🔹                                               | • A + .                                       |            |
| i 📷 i 🔹  | 💼 • 📾 • 🎠 • 📾 • 🧤 🛒                           | 》 L                                                     | Z A · 2 - 4 2 . P ·                                             | 略 • 物 🕤 📽 🖗 • 挫 • 撞 • 🔗 • 🖉 🥝 🦉 • 🗍 • 🛒 🗎 • . |            |
| -        | Только внутри рабо                            |                                                         |                                                                 |                                               |            |
| , t.     |                                               |                                                         | Новая симуляция долговечности                                   |                                               | -<br>(=)   |
|          |                                               |                                                         | Создает симуляцию долговечности.                                |                                               | , <u> </u> |
| 8        |                                               | sim2 : Solution 1 Резуль                                | тат                                                             |                                               |            |
| -        | Имя процесса решения долговечности            | - Static Loads 1, CTatur                                | еский шаг 1                                                     |                                               |            |
| <b>P</b> | Durability 1                                  | нис - По элементам, 2.                                  |                                                                 |                                               |            |
|          | <b>~</b> ~~~                                  | 13.139, Make. : 1707.00,                                | единицы – п/мм-2(мпа)                                           |                                               |            |
|          | ОК Применить С                                | отмена                                                  | ю узлам величина                                                |                                               |            |
| - K -    | Стальнапряжение - по эле                      |                                                         |                                                                 |                                               |            |
| -        | - XX                                          | - 1707.00                                               |                                                                 |                                               |            |
| <u>L</u> | - YY                                          |                                                         |                                                                 |                                               |            |
| THE-     | - <b>ZZ</b>                                   | 1650.86                                                 |                                                                 |                                               |            |
| 44       | - XY                                          | 1000.00                                                 |                                                                 |                                               |            |
| -        | - YZ                                          | 1504.72                                                 |                                                                 |                                               |            |
|          | - ZX                                          | 1594.75                                                 |                                                                 |                                               |            |
| 0"       | Средний                                       | 4500.00                                                 |                                                                 |                                               |            |
|          | Макс слвиг                                    | 1538.60                                                 |                                                                 |                                               |            |
|          | — Мин. главный момент                         |                                                         |                                                                 |                                               |            |
|          | – Средний главный                             | <b>—</b> 1482.46                                        |                                                                 |                                               |            |
| 9        | — Макс. главный момент                        |                                                         |                                                                 |                                               |            |
|          | — Восьмигранный                               | <b>—</b> 1426.33                                        |                                                                 |                                               |            |
|          | Вон-Мизес                                     |                                                         |                                                                 |                                               |            |
|          | Hanpяжение - По эле                           | 1370.20                                                 |                                                                 |                                               |            |
| 63       | Ш В Сила реакции - По узл                     |                                                         |                                                                 |                                               |            |
| Ľ.       | З Импортированные результаты                  | - 1314.06                                               |                                                                 |                                               |            |
|          | Области просмотра                             |                                                         |                                                                 |                                               |            |
|          | 🖃 📕 Графики перехода                          | 1257.93                                                 |                                                                 |                                               |            |
|          | 🖶 🌚 Post View 5 👘 (M                          |                                                         |                                                                 |                                               |            |
|          | 🐴 Шаблоны                                     | 1201 79                                                 |                                                                 |                                               |            |
|          |                                               | 1201110                                                 |                                                                 |                                               |            |
|          |                                               | 1145 66                                                 |                                                                 |                                               |            |
|          |                                               | 1145.00                                                 |                                                                 |                                               |            |
|          |                                               | 1000 50                                                 |                                                                 |                                               |            |
|          |                                               | 1089.55<br>z                                            |                                                                 |                                               |            |
|          |                                               |                                                         |                                                                 |                                               |            |
|          |                                               | - 1033.397                                              |                                                                 | 2028 B                                        |            |
|          |                                               | <b>~</b>                                                |                                                                 |                                               |            |
|          | Просмотр                                      | Единицы = Н/мм^2(МПа)                                   |                                                                 |                                               |            |
|          |                                               |                                                         |                                                                 |                                               | 15.52      |

Добавляем «Новое событие» — Статика в модуль оценки прочности.

| 🖗 NX 8.5 - Расширенная симуляция - [(Симуляция) tension_sim2.sim (Измененный)] S                                           | e 🔀 |
|----------------------------------------------------------------------------------------------------|-----|
| 🖞 Файл Изменить Вид Вставить Формат Инструменты Сборки Информация Анадиз <u>Н</u> астройки Ок <u>н</u> о <u>С</u> правка 🗔 | ax  |
| 🕭 Начало - 🗋 🏂 🖳 🖧 📣 🗙 🕫 🤷 Поиск команды 💋 - 😭 🗓 - 🔯 - 🦓 - 🗋 - 😥 🚱 - 🖗 - 😥 - 🐼 - 🗮 -                                       |     |
| ◎・63・23・110・11金金・22・22・22・42 00・11 ・11 ・12 ・20 1 20 1 20 1 20 1 20                                                         |     |
|                                                                                                    |     |
|                                                                                                    |     |
|                                                                                                    | •   |
|                                                                                                    |     |
| Навигатор симуляции     tension_sim2 : Solution 1 Результат                                                                |     |
| на Cocroян Subcase - Static Loads 1, Статический шаг 1                                                                     |     |
| er in Grension_sim2.sim Oročpax Hanpswenue - По элементам, ZZ                                                              |     |
|                                                                                                    |     |
| 💏 👝 СК Деформация : Перемещение - По узлам Величина                                                                        |     |
| H C Ponna                                                                                                    |     |
| A Laboratory DOF                                                                                                    |     |
| е 1707.00                                                                                                    |     |
|                                                                                                    |     |
| и С Контейнер объе                                                                                                    |     |
| и Сильная с с с с с с с с с с с с с с с с с с с                                                                            |     |
|                                                                                                    |     |
| — Ф 2 1 2 Контейнер огра 1594.73                                                                                           |     |
|                                                                                                    |     |
| С 1538.60                                                                                                    |     |
| 🕞 🚽 🖓 Объекты си                                                                                                    |     |
| □ □ □ □ □ □ □ □ □ □ 1/122/16                                                                                               |     |
| ■ Fixed(1) 1402.40                                                                                                    |     |
| Subcase - Static Akrineho                                                                                                  |     |
| П 0 1426.33                                                                                                    |     |
|                                                                                                    |     |
| A PUMANA KATAKTI I 1370.20                                                                                                 |     |
|                                                                                                    |     |
| Di Di Mana anti ulta Matiepa                                                                                               |     |
| П Р Переименовать /                                                                                                    |     |
| Ца Клонировать                                                                                                    |     |
| Х Удалить                                                                                                    |     |
|                                                                                                    |     |
|                                                                                                    |     |
| Сделать активным тереходных процесс                                                                                        |     |
| Проверка настройки модели                                                                                                  |     |
| 📝 Решить                                                                                                    |     |
| 🐘 Отчет о результатах                                                                                                    |     |
| і Информация                                                                                                    |     |
| 📄 Показать журнал решения                                                                                                  |     |
|                                                                                                    |     |
|                                                                                                    |     |
| Вид файла симуляции У Елиницы = Н/мм^2/МПа)                                                                                |     |
| Просмотр V сдиницо - голина с (инта)                                                                                       |     |
|                                                                                                    |     |

Необходимо проверить правильность выбора критериев прочности. Для этого выбираем Strength 1 — Изменить настройки прочности.

| 📡 NX 8.5 - Расширенная симуляция - [(Симуляци | и) tension_sim2.sim (Измененный) ] S                                                                          | 2 🔯        |
|-----------------------------------------------|----------------------------------------------------------------------------------------------------|------------|
| ⊌ Файл Изменить Вид Вставить Формат           | <u>Инструменты О</u> борки <u>И</u> нформация Ана <u>п</u> из <u>Н</u> астройки Ок <u>н</u> о <u>С</u> правка | _ax        |
| 👲 Начало - 🗋 😂 🔚 🗟 🗶 🕫 🤫 1                    | Поиск команды 🙇 - 省 👔 🗸 🔟 - 🕹 - 🛷 - 🔲 - 🤣 🦻 - 🤣 - 💉 - 😹 -                                                     |            |
| 🕼 • 🍕 • 🍫 • . 🕼 • 📹 🎕 🐢 • 🛌 •                 | <u></u><br>提・ 11 ● 1 = 1 + 1 ● + 1 ● 1 ● 1 ● 1 ● 1 ● 1 ● 1 ● 1                                                |            |
| 📖 • 📾 • 🙀 • 😂 • 🦄 🚅 🖗 🛙                       |                                                                                                    | J • .      |
| Только внутри рабо 💌                          | 8 4 2 3 0 B                                                                                                   |            |
|                                               |                                                                                                    | •<br>(=)   |
| • Статическое событие                         |                                                                                                    |            |
|                                               | sinz : solution 1 Pesyntrat                                                                                   |            |
| Static Event 1                                | ние - По элементам. ZZ                                                                                        |            |
| Список статических событий                    | )33.39, Макс. : 1707.00, Единицы = Н/мм^2(МПа)                                                                |            |
| Solution 1-SOL 101 SCS                        | ация : Перемещение - По узлам Величина                                                                        |            |
|                                               |                                                                                                    |            |
|                                               | 7.00                                                                                                    |            |
| Га Тип возбуждения Шаблон                     |                                                                                                    |            |
| Поиск оси Параметры решател                   | ля                                                                                                    |            |
| Прочность Усталость                           |                                                                                                    |            |
| Strength 1                                    | 173                                                                                                    |            |
|                                               |                                                                                                    |            |
|                                               | 3.60                                                                                                    |            |
|                                               |                                                                                                    |            |
| Изменить настройки прочности                  | 2.46                                                                                                    |            |
|                                               |                                                                                                    |            |
| 😑 🗹 본 Нагрузки                                | 1426.33                                                                                                    |            |
| - Force(                                      |                                                                                                    |            |
| Результаты Контекст                           | 1370.20                                                                                                    |            |
|                                               |                                                                                                    |            |
|                                               | 1314.06                                                                                                    |            |
|                                               |                                                                                                    |            |
|                                               | 1257.93                                                                                                    |            |
|                                               | 4204 70                                                                                                    |            |
|                                               | 1201.79                                                                                                    |            |
|                                               | 1145.66                                                                                                    |            |
|                                               | 1145.00                                                                                                    |            |
|                                               | 1089.53                                                                                                    |            |
|                                               | 7                                                                                                    |            |
|                                               | 1033.39                                                                                                    |            |
|                                               |                                                                                                    |            |
| Вид файла симуляции 💙 Е/                      | диницы = Н/мм^2(МПа)                                                                                          |            |
| Просмотр                                      |                                                                                                    |            |
|                                               | EN 16 🐂 🖓 🔛 👘 🔍 🔜 🐘 💺 🕂                                                                                       | 1 1) 15:54 |

Для оценки прочности пластичных материалов в качестве предельного напряжения рекомендуется пользоваться **пределом текучести**. В соответствии с IV-й теорией прочности, дающей хорошие результаты для пластичных материалов, эквивалентные напряжения **по Мизесу** определяются по формуле:

$$\sigma_{_{3KB}} = \frac{1}{\sqrt{2}} \sqrt{(\sigma_{1} - \sigma_{2})^{2} + (\sigma_{2} - \sigma_{3})^{2} + (\sigma_{3} - \sigma_{1})^{2}}$$
(5)

ИЛИ  

$$\sigma_{_{3KB}} = \frac{1}{\sqrt{2}} \sqrt{\left(\sigma_{_{x}} - \sigma_{_{y}}\right)^{2} + \left(\sigma_{_{y}} - \sigma_{_{z}}\right)^{2} + \left(\sigma_{_{z}} - \sigma_{_{x}}\right)^{2} + 6 \cdot \left(\tau_{_{xy}}^{2} + \tau_{_{yz}}^{2} + \tau_{_{zx}}^{2}\right)},$$
(6)

где  $\sigma_1, \sigma_2, \sigma_3$  – главные напряжения;  $\sigma_x, \sigma_y, \sigma_z, \tau_{xy}, \tau_{yz}, \tau_{zx}$  – соответственно нормальные и касательные напряжения в произвольной системе координат.

Выбираем галочкой также пункт «Коэффициент запаса прочности».

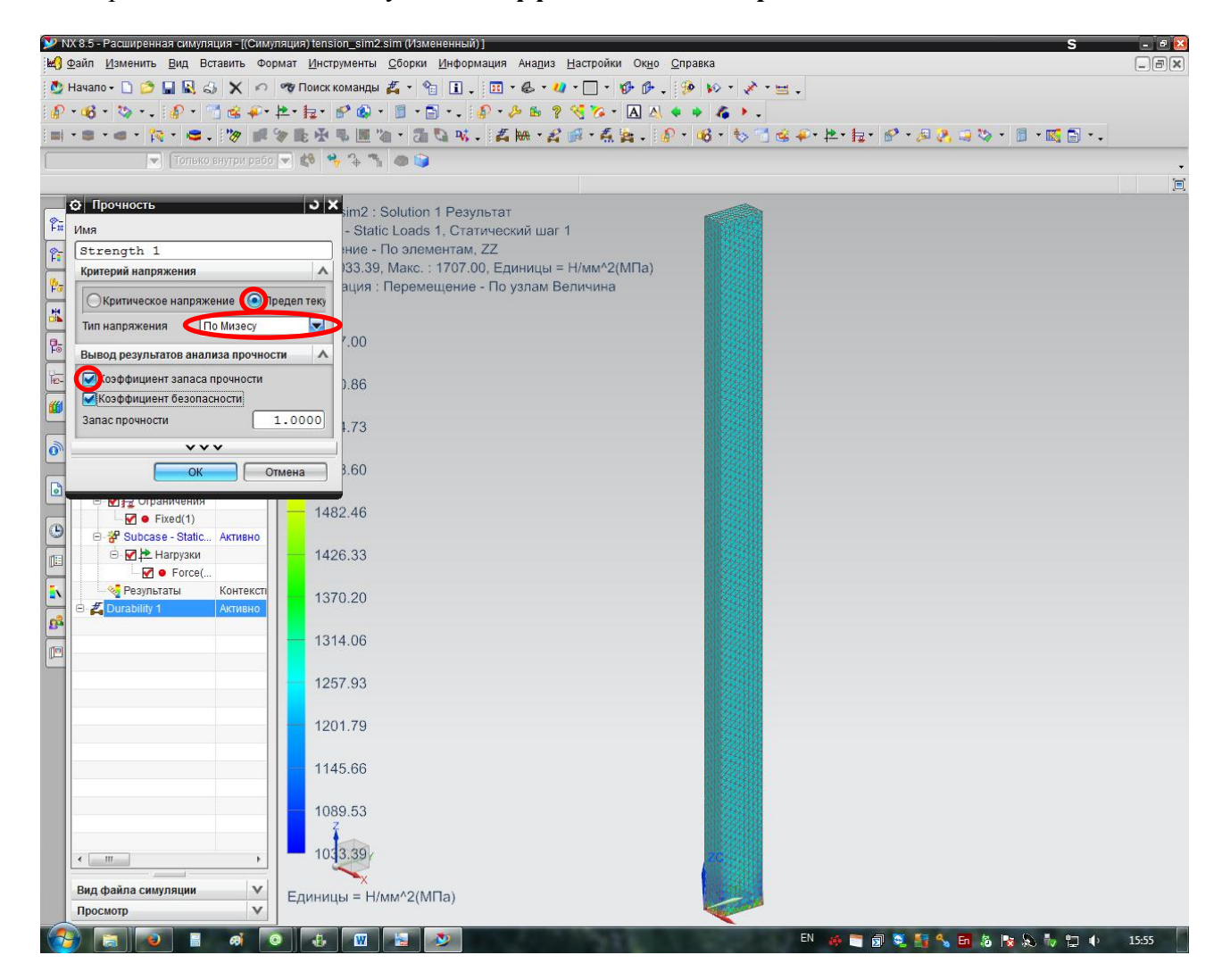

Добавляем характер действующей нагрузки: **Static Event** → **Новое возбуждение**.

| 🎔 NX 8.5 - Расширенная симуляция - [(Сим                                                                        | муляция) tension_sim2.sim (Измененный) ]                                                                                                    | S - 🖻 🗵          |
|----------------------------------------------------------------------------------------------------|----------------------------------------------------------------------------------------------------|------------------|
| 🛃 Файл <u>И</u> зменить <u>В</u> ид Вставить Фо                                                                 | ормат <u>И</u> нструменты <u>С</u> борки <u>И</u> нформация Ана <u>п</u> из <u>Н</u> астройки Ок <u>н</u> о <u>С</u> правка                                                                                                    | _ #×             |
| 💆 Начало - 🗋 🤌 🔚 🔣 📣 🗙 🕫                                                                                        | ) 🧒 Поиск команды 🚜 - 😭 👔 , 🔢 - 🧶 - 🚚 - 🗌 - 🎲 - 🖗 , 🤣 - 💉 - 🔤 ,                                                                                                    |                  |
| i 🔊 • 🚳 • 🐄 • _ i 🔊 • 🚳 🕸 🚛                                                                                     | • 12 • 15 • 17 16 • 16 • 18 • 18 • 18 • 18 • 18 • 18 •                                                                                                    |                  |
|                                                                                                    | ※ ● 承 ■ ■ № ・ 元 № 1 / / / / / / / / / / / / / / / / / /                                                                                                    | • 🗐 • 🚾 🔂 •      |
|                                                                                                    |                                                                                                    |                  |
| Пет фильтра выос 💟 Вся соорка                                                                                   |                                                                                                    | -                |
|                                                                                                    |                                                                                                    |                  |
| В Навигатор симуляции                                                                                           | tension_sim2 : Solution 1 Результат                                                                                                    |                  |
| н Имя Состоян                                                                                                   | Subcase - Static Loads 1, Статический шаг 1                                                                                                    |                  |
| 🚱 🚱 tension_sim2.sim Отображ                                                                                    | Напряжение - По элементам, ZZ                                                                                                    |                  |
| 🛨 🐨 🗹 🐡 tension_fem2.fem                                                                                        | Мин. : 1033.39, Макс. : 1707.00, Единицы = Н/мм^2(МПа)                                                                                                    |                  |
| 😤 СК                                                                                                    | Деформация : Перемещение - По узлам Величина                                                                                                    |                  |
| 🙀 🕞 Группы                                                                                                    |                                                                                                    |                  |
| 😬 🔁 Наборы DOF                                                                                                  |                                                                                                    |                  |
| 🕞 🗁 Области                                                                                                    | 1707.00                                                                                                    |                  |
| Гарана Стана Стана Стана Стана Стана Стана Стана Стана Стана Стана Стана Стана Стана Стана Стана Стана Стана Ст |                                                                                                    |                  |
| нд- 🛛 📣 Контейнер объе                                                                                          | 1650.86                                                                                                    |                  |
| 🖂 🖻 🗹 🏞 Контейнер нагр                                                                                          |                                                                                                    |                  |
| ₩ • Force(1) Активно                                                                                            | 4504.72                                                                                                    |                  |
| 🖃 🗹 🔁 Контейнер огра                                                                                            | 1994.73                                                                                                    |                  |
|                                                                                                    |                                                                                                    |                  |
| Solution 1 Активно                                                                                              | 1538.60                                                                                                    |                  |
| Объекты си                                                                                                    |                                                                                                    |                  |
| — — M 🔁 Ограничения                                                                                             | 482 46                                                                                                    |                  |
| Fixed(1)                                                                                                    |                                                                                                    |                  |
| E-P Subcase - Static Активно                                                                                    |                                                                                                    |                  |
| □ □ ■ Нагрузки                                                                                                  | 1426.33                                                                                                    |                  |
| ► Porce(                                                                                                    |                                                                                                    |                  |
| Pesylibration Kohrekchi                                                                                         | 1370.20                                                                                                    |                  |
| ARINBHO                                                                                                    |                                                                                                    |                  |
| Измен                                                                                                    | нить                                                                                                    |                  |
| 🔲 🛃 Переи                                                                                                    | именовать                                                                                                    |                  |
| 🚡 Клонир                                                                                                    | ировать                                                                                                    |                  |
| 🗙 Удалит                                                                                                    | ms and a second second s |                  |
|                                                                                                    |                                                                                                    |                  |
| Новое                                                                                                    | е возбуждение                                                                                                    |                  |
| 🔒 Сдела                                                                                                    | ать неактивным                                                                                                    |                  |
| 🛃 Решить                                                                                                    | rb                                                                                                    |                  |
| Истори                                                                                                    |                                                                                                    |                  |
| же .                                                                                                    |                                                                                                    |                  |
|                                                                                                    |                                                                                                    |                  |
|                                                                                                    |                                                                                                    |                  |
| ۰ <u>۱۱</u> ۲                                                                                                   | 1033.397                                                                                                    |                  |
|                                                                                                    |                                                                                                    |                  |
| Вид файла симуляции 🔍                                                                                           | Единицы = Н/мм^2(МПа)                                                                                                    |                  |
| Просмотр V                                                                                                    |                                                                                                    |                  |
|                                                                                                    |                                                                                                    | D= () = () 15.55 |

Выставляем следующие параметры: Тип шаблона – Цикл половины единицы; Масштаб = 1; Смещение = 0.

| № NX 8.5 - Расширенная симуляция - ((Симуляция) tension_sim2.sim (Измененный))                                                        | S                                                     | - 8 🔯  |
|----------------------------------------------------------------------------------------------------|-------------------------------------------------------|--------|
| и <u>Файл Изменить Вид</u> Вставить Формат <u>И</u> нструменты <u>С</u> борки <u>И</u> нформация Ана <u>л</u> из <u>Н</u> астройки Ок | <u>но С</u> правка                                    | [=][¥] |
| 🔮 Начало • 🗋 🙋 🖬 🚉 🕹 🗙 🖍 🤫 Поиск команды 🙇 • 🧌 👔 🗸 🖾 • 🖉 • 🚺 •                                                                        | * · 😥 🕪 · 🖉 · 🖂 ·                                     |        |
|                                                                                                    | A • • 4 • .                                           |        |
| ■ * ■ * ● * 陰 * ● * 沙 ● 沙 ● 登 ● ■ 泡 * 酒 ⊆ № * 孟 陽 * 孟 隆 * 希 隆 *                                                                       | 🖗 +   🍪 + 😓 🗂 🎕 🖗 + 🖄 + 🏭 +   🖉 + 🖉 🤌 🥥 +   🗊 + 颾 🔂 + |        |
| 🔽 🔽 Только внутри рабо 💌 🕸 🦂 😘 🕲 🎯                                                                                                    |                                                       | •      |
|                                                                                                    |                                                       |        |
| • Загрузить шаблон • х sim2 : Solution 1 Результат                                                                                    |                                                       |        |
| Р Имя шаблона - Static Loads 1, Статический шаг 1                                                                                     |                                                       |        |
| Load Pattern 1 ние - По элементам, ZZ                                                                                                 |                                                       |        |
| Subcase - Static Loads 1 // 133.39, Макс. : 1707.00, Единицы = Н/мм^2(МПа                                                             | ()                                                    |        |
| ация : перемещение - по узлам Величина                                                                                                |                                                       |        |
|                                                                                                    |                                                       |        |
| Тип шаблона 7.00                                                                                                    |                                                       |        |
|                                                                                                    |                                                       |        |
| Масштаб 1.0000 296                                                                                                    |                                                       |        |
| Смещение 0.0000                                                                                                    |                                                       |        |
| 1.73                                                                                                    |                                                       |        |
| Отмена                                                                                                    |                                                       |        |
| .00                                                                                                    |                                                       |        |
| · Варограничения 1482.46                                                                                                    |                                                       |        |
|                                                                                                    |                                                       |        |
| 1426.33                                                                                                    |                                                       |        |
|                                                                                                    |                                                       |        |
| 1370.20                                                                                                    |                                                       |        |
|                                                                                                    |                                                       |        |
| 1314.06                                                                                                    |                                                       |        |
|                                                                                                    |                                                       |        |
| 1257.93                                                                                                    |                                                       |        |
|                                                                                                    |                                                       |        |
| 1201.79                                                                                                    |                                                       |        |
| 4445.00                                                                                                    |                                                       |        |
| 1143.80                                                                                                    |                                                       |        |
| 1089.53                                                                                                    |                                                       |        |
| 7                                                                                                    |                                                       |        |
| 1033.39/                                                                                                    |                                                       |        |
|                                                                                                    |                                                       |        |
| Вид файла симуляции 💟 Единицы = Н/мм^2(МПа)                                                                                           |                                                       |        |
| Просмотр                                                                                                    | <b>~</b>                                              |        |
|                                                                                                    | EN 🚜 🚞 🗃 🐷 🚑 🔍 📅 🗽 🔛 💺 🖳 👘                            | 15:56  |

## Производим оценку прочности: **Durability** → **Решить**.

| 🞾 NX 8.5 - Расширенная симуляция - [(Симу                                                                                                    | уляция) tension_sim2.sim (Измененный) ]                                                                                    | S - 2 🛛                                    |
|----------------------------------------------------------------------------------------------------|----------------------------------------------------------------------------------------------------|--------------------------------------------|
| 🛃 Файл Изменить Вид Вставить Фо                                                                                                    | рмат <u>И</u> нструменты <u>С</u> борки <u>И</u> нформация Ана <u>л</u> из <u>Н</u> астройки Ок <u>н</u> о <u>С</u> правка | _ a ×                                      |
| 💆 Начало - 🗋 😂 🔚 🔣 👶 🗙 🕫                                                                                                    | 🕫 Поиск команды 🙇 - 😘 👔 , 📅 - 🕹 - 🕢 - 🦳 - 🎲 - 🖗 , 🤣 - 💉 - 🗃 ,                                                              |                                            |
| D                                                                                                    | ▶• = = = = = = = = = = = = = = = = = = =                                                                                   |                                            |
|                                                                                                    |                                                                                                    | a) - a · a · a · a · a · a · a · a · a · a |
|                                                                                                    |                                                                                                    |                                            |
| Нет фильтра высо 💌 Вся соорка                                                                                                    |                                                                                                    |                                            |
|                                                                                                    |                                                                                                    |                                            |
| Навигатор симуляции                                                                                                    | tension_sim2 : Solution 1 Результат                                                                                        |                                            |
| FII Имя Состояні                                                                                                    | Subcase - Static Loads 1, Статический шаг 1                                                                                |                                            |
| 🝖 🐠 tension_sim2.sim Отображ                                                                                                    | Напряжение - По элементам, ZZ                                                                                              |                                            |
| 🔲 🗉 🗹 🞒 tension_fem2.fem                                                                                                    | Мин. : 1033.39, Макс. : 1707.00, Единицы = Н/мм^2(МПа)                                                                     |                                            |
| 👫 СК                                                                                                    | Деформация : Перемещение - По узлам Величина                                                                               |                                            |
| 📙 Группы                                                                                                    |                                                                                                    |                                            |
| 🐴 Наборы DOF                                                                                                    |                                                                                                    |                                            |
| р_ Области                                                                                                    | <b>—</b> 1707.00                                                                                                    |                                            |
| - Ты Области                                                                                                    |                                                                                                    |                                            |
| 🚋 🛛 🐔 Контейнер объе                                                                                                    | 1650.86                                                                                                    |                                            |
| 🗁 🗹 논 Контейнер нагр                                                                                                    | 1030.00                                                                                                    |                                            |
| 🥮 🛛 🗹 🗢 Force(1) Активно                                                                                                    |                                                                                                    |                                            |
| 😑 🗹 🏣 Контейнер огра                                                                                                    | 1594.73                                                                                                    |                                            |
|                                                                                                    |                                                                                                    |                                            |
| 🕒 🖶 Solution 1 Активно                                                                                                    | - 1538.60                                                                                                    |                                            |
| 🕞 — 🗹 🐥 Объекты си                                                                                                    |                                                                                                    |                                            |
| 🖳 🖯 🚮 Ограничения                                                                                                    | 1400.40                                                                                                    |                                            |
| Fixed(1)                                                                                                    | 1402.40                                                                                                    |                                            |
| 🖻 🤔 Subcase - Static Активно                                                                                                    |                                                                                                    |                                            |
| 😑 🗹 논 Нагрузки                                                                                                    | 1426.33                                                                                                    |                                            |
| - 🗹 🗢 Force(                                                                                                    |                                                                                                    |                                            |
| Результаты Контекст                                                                                                    | 1370.20                                                                                                    |                                            |
| Durability 1                                                                                                    |                                                                                                    |                                            |
| E MAA Static B                                                                                                    | лиощью мастера                                                                                                    |                                            |
| Load F 🛃 Переименова                                                                                                    | ΤЬ                                                                                                    |                                            |
| Клонировать                                                                                                    |                                                                                                    |                                            |
| 🗙 Удалить                                                                                                    |                                                                                                    |                                            |
| Новое событи                                                                                                    | e 🔸                                                                                                    |                                            |
| the second second |                                                                                                    |                                            |
| 📁 Сделать актив                                                                                                    | вным                                                                                                    |                                            |
| 🧼 Проверка наст                                                                                                    | тройки модели                                                                                                    |                                            |
| Решить                                                                                                    |                                                                                                    |                                            |
| 🖽, Отчет о резуль                                                                                                    | STATAX                                                                                                    |                                            |
| і Информация                                                                                                    |                                                                                                    |                                            |
| 📄 Показать журн                                                                                                    | нал решения                                                                                                    |                                            |
|                                                                                                    | 1033.39/                                                                                                    |                                            |
|                                                                                                    |                                                                                                    |                                            |
| Вид файла симуляции                                                                                                    |                                                                                                    |                                            |
| Просмотр                                                                                                    | сдиницы – плммп2(IVIIIa)                                                                                                   |                                            |
|                                                                                                    |                                                                                                    |                                            |
|                                                                                                    | 🖸 🕼 🝿 😓 🔊 🗧 👼                                                                                                    | 😂 🌉 🔍 🖬 🕼 🍡 🐎 🦣 🗂 🌒 15:57                  |

Далее нажимаем ОК.

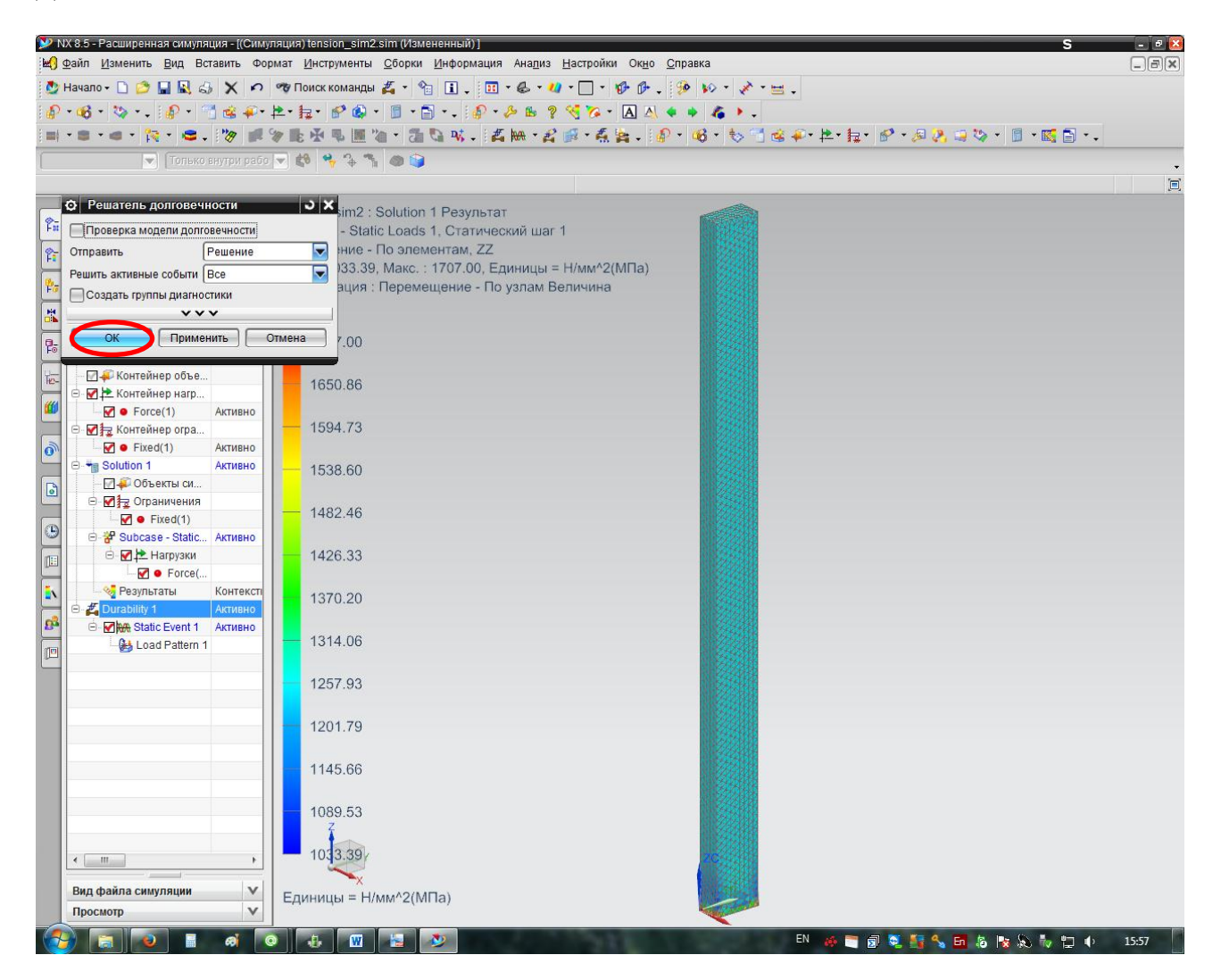

Переходим в результаты и оцениваем запас прочности стержня **Durability** → Коэффициент запаса прочности – по элементам.

Задание: определить коэффициент запаса прочности по средним напряжениям по формуле:

$$n = \frac{\sigma_{\rm T}}{\sigma_{\rm cpeq}},\tag{7}$$

где  $\sigma_{T}$  – предел текучести материала;  $\sigma_{cpeq}$  – средние напряжения в стержне на некотором отдалении от заделки. Рекомендованные значения коэффициента запаса прочности для пластичных материалов  $[n] = 1,5 \div 2,5$ .

**!Подсказка!** Предел текучести для выбранного материала посмотреть в библиотеке материалов.

Задание: на основе анализа коэффициента запаса прочности необходимо сделать выводы о прочности стержня и, в случае необходимости, принять мероприятия по обеспечению запаса прочности.

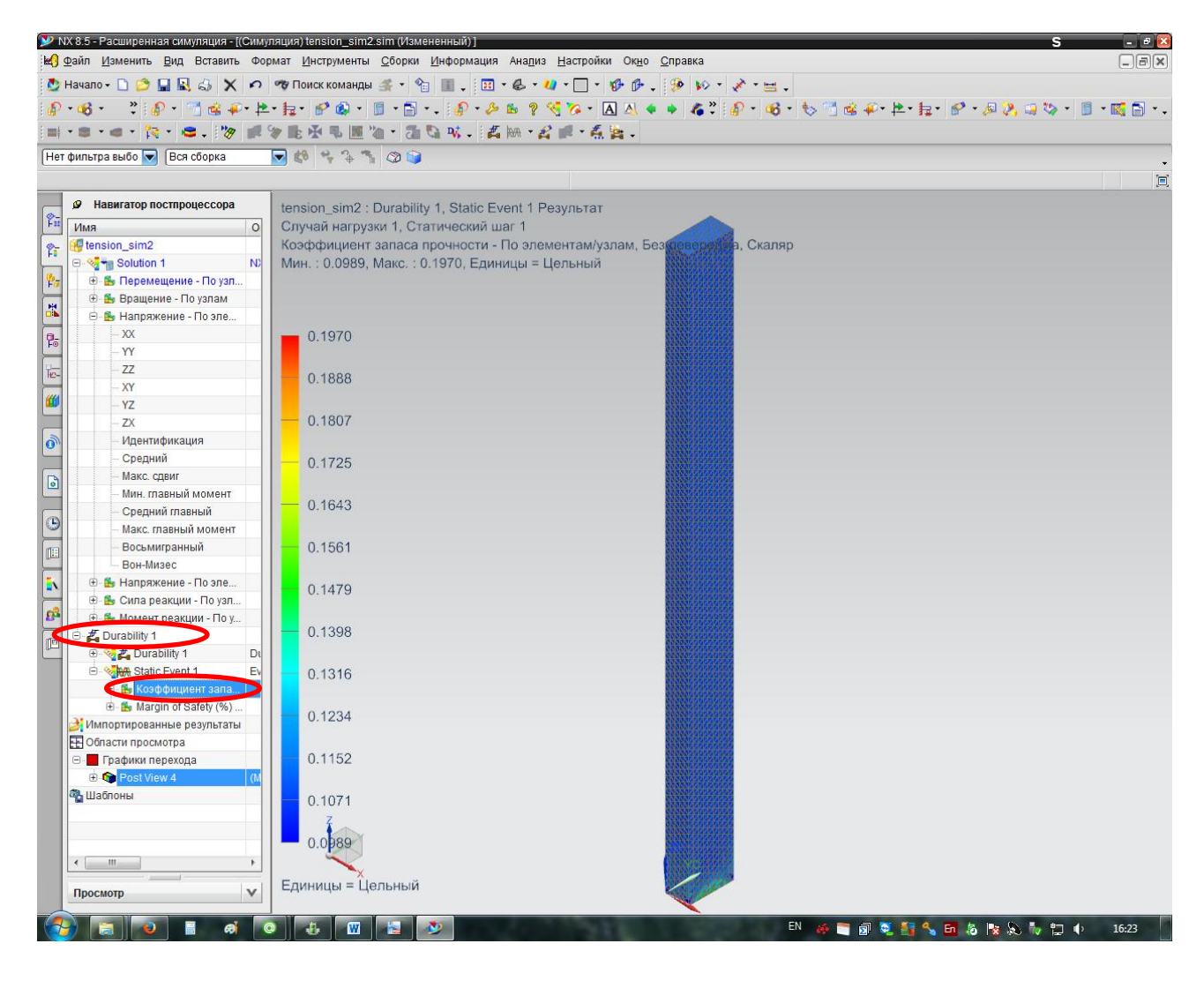

Чтобы изменить геометрию изделия, необходимо сделать модель отображаемой деталью.

| NX 8.5 - Расширенная симуляция - [(Сим) | уляция) tension_sim2.sim] S                                                                                                 | 2             |
|-----------------------------------------|----------------------------------------------------------------------------------------------------|---------------|
| на <u>Файл Изменить</u> Вид Вставить Фо | ормат <u>И</u> нструменты <u>С</u> борки <u>И</u> нформация Ана <u>л</u> из <u>Н</u> астройки Ок <u>н</u> о <u>С</u> правка |               |
| 🙆 Начало - 🗋 🗁 🔛 🔣 👶 🗙 🇭                | 🧒 Поиск команды 🍏 🔹 🧐 🔳 🖕 🔢 Ү 🖑 Ү 🔱 Ү 🔛 Ү 💱 🖗 Ү 🔅 Ү 😸 ү                                                                     |               |
| i 🖉 • 🚳 • 🛛 💐 🖓 • 📑 🎕 🐢 • 🛤             | \$* \$# \$^ \$\$ \$\$ * \$\$ * \$\$ * \$\$ * \$\$ \$\$ \$\$ \$\$ \$\$ \$                                                    | • 🖹 • 🔣 🔂 • • |
| 📖 • 🛢 • 🐗 • 🎠 • 😂 • 🦻 🜌                 | 》此丞马圆道·酒登咏,其宗·名言·燕翼。                                                                                                    |               |
| (Нет фильтра выбо 🔽 (Вся сборка         |                                                                                                    | -             |
|                                         | Все детали успешно сохранены.                                                                                               |               |
| Навигатор симуляции                     | tension sim2 : Durability 1, Static Event 1 Результат                                                                       |               |
| F Имя Состояні                          | Случай нагрузки 1, Статический шаг 1                                                                                        |               |
| 😰 🥵 tension_sim2.sim Отображ            | Коэффициент запаса прочности - По элементам/узлам, Безкарвородска, Скаляр                                                   |               |
| - M m tension_fem2.fem                  | Мин. : 0.0989, Макс. : 0.1970, Единицы = Цельный                                                                            |               |
| Fra tension tent                        |                                                                                                    |               |
| 🗄 🕀 Молигональ. 🔍 Сделат                | гь отображаемой детально                                                                                                    |               |
| 🔁 🕀 🗹 🏠 ЗД Коллекто                     | 0.1970                                                                                                    |               |
| Г Гы Области                            |                                                                                                    |               |
| HE- CK                                  | 0.1888                                                                                                    |               |
| 🍘 🕞 Наборы DOF                          |                                                                                                    |               |
|                                         | 0.1807                                                                                                    |               |
| о Сласти                                |                                                                                                    |               |
| Контейнер объект                        | 0.1725                                                                                                    |               |
| Контейнер нагр                          |                                                                                                    |               |
| 😑 🖶 Solution 1 Активно                  | 0.1643                                                                                                    |               |
| С Сбъекты си                            |                                                                                                    |               |
| ⊕                                       | 0.1561                                                                                                    |               |
| нагрузки                                |                                                                                                    |               |
| Результаты Контекст                     | 0.1479                                                                                                    |               |
| 🗳 🖻 🙇 Durability 1                      |                                                                                                    |               |
| 🗇 🕀 🕅 🦗 Static Event 1 Активно          | 0.1398                                                                                                    |               |
|                                         | 0.1216                                                                                                    |               |
|                                         | 0.1310                                                                                                    |               |
|                                         | 0 1234                                                                                                    |               |
|                                         |                                                                                                    |               |
|                                         | 0.1152                                                                                                    |               |
|                                         |                                                                                                    |               |
|                                         | 0.1071                                                                                                    |               |
|                                         | Z                                                                                                    |               |
|                                         | 0.0089                                                                                                    |               |
|                                         |                                                                                                    |               |
| Вид файла симуляции 🗸 🗸                 | Единицы = Цельный                                                                                                    |               |
| Просмотр                                | W                                                                                                    |               |
|                                         | 👩 🚛 👿 😓 🔊                                                                                                    | 1 10 16:24    |

Далее изменяем эскиз.

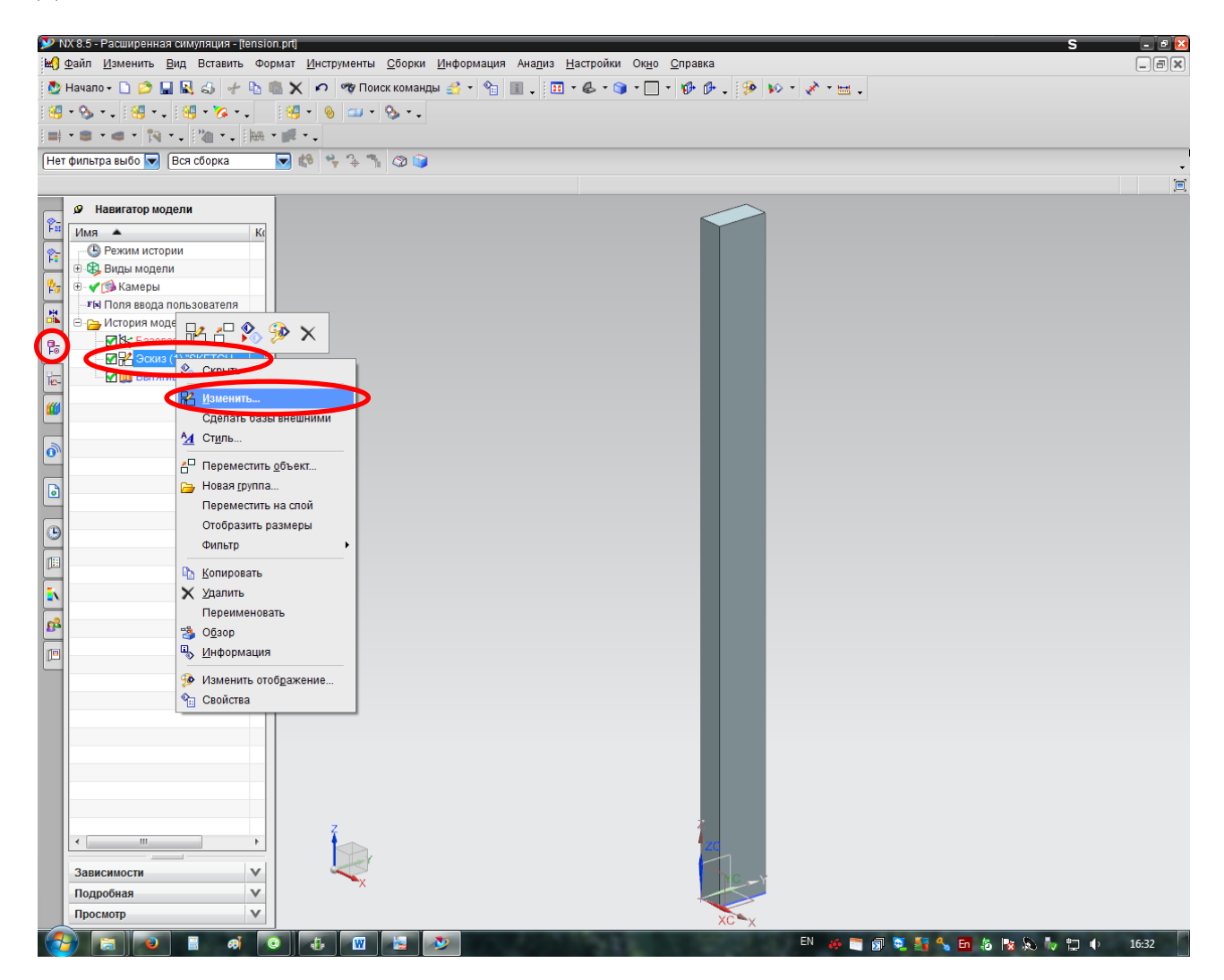

При изменении эскиза необходимо сохранять заданное соотношение между толщиной и шириной стержня  $\frac{h}{b} = 2$ . После окончания нажимаем кнопку «Закончить эскиз».

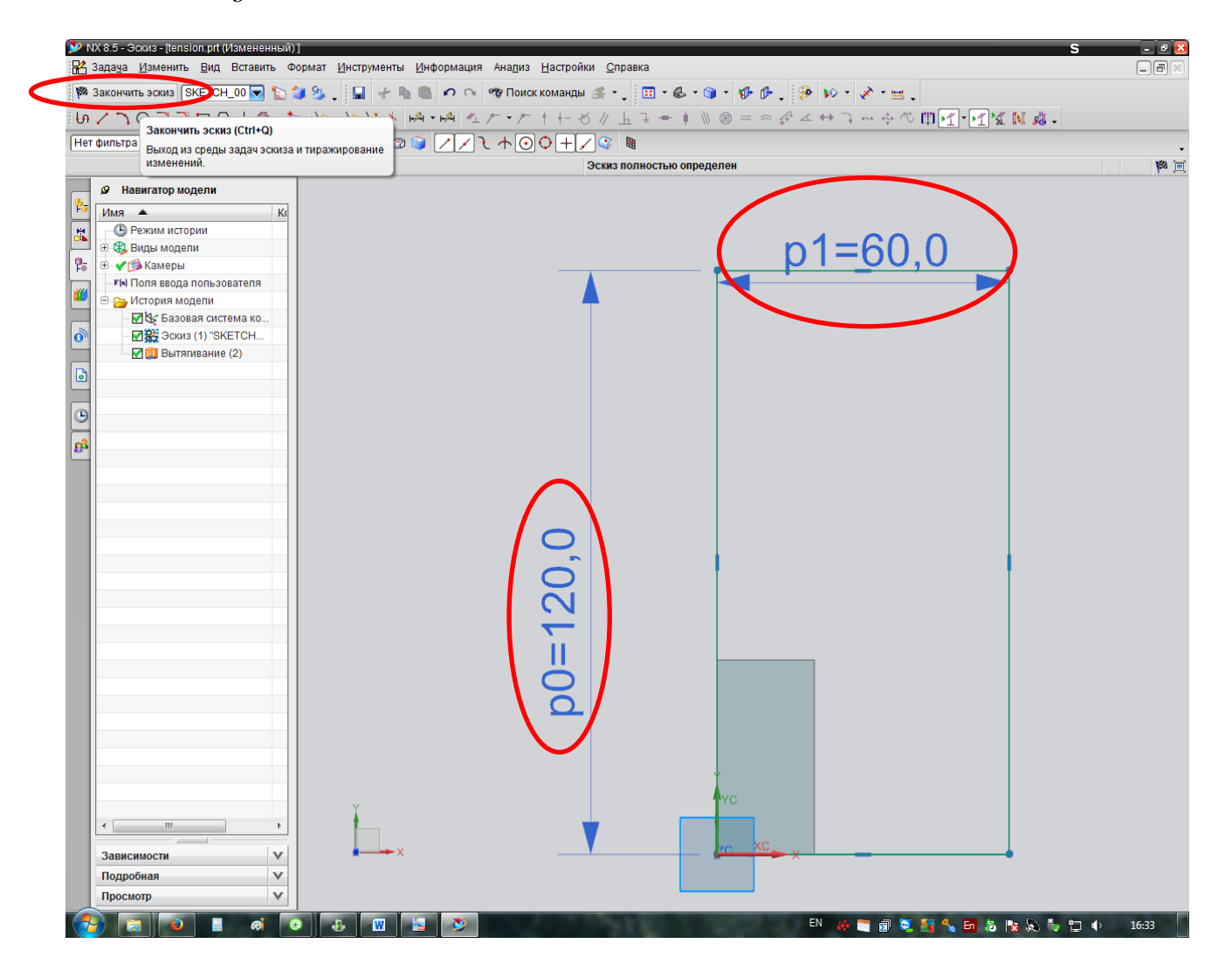

Возвращаемся к симуляции.

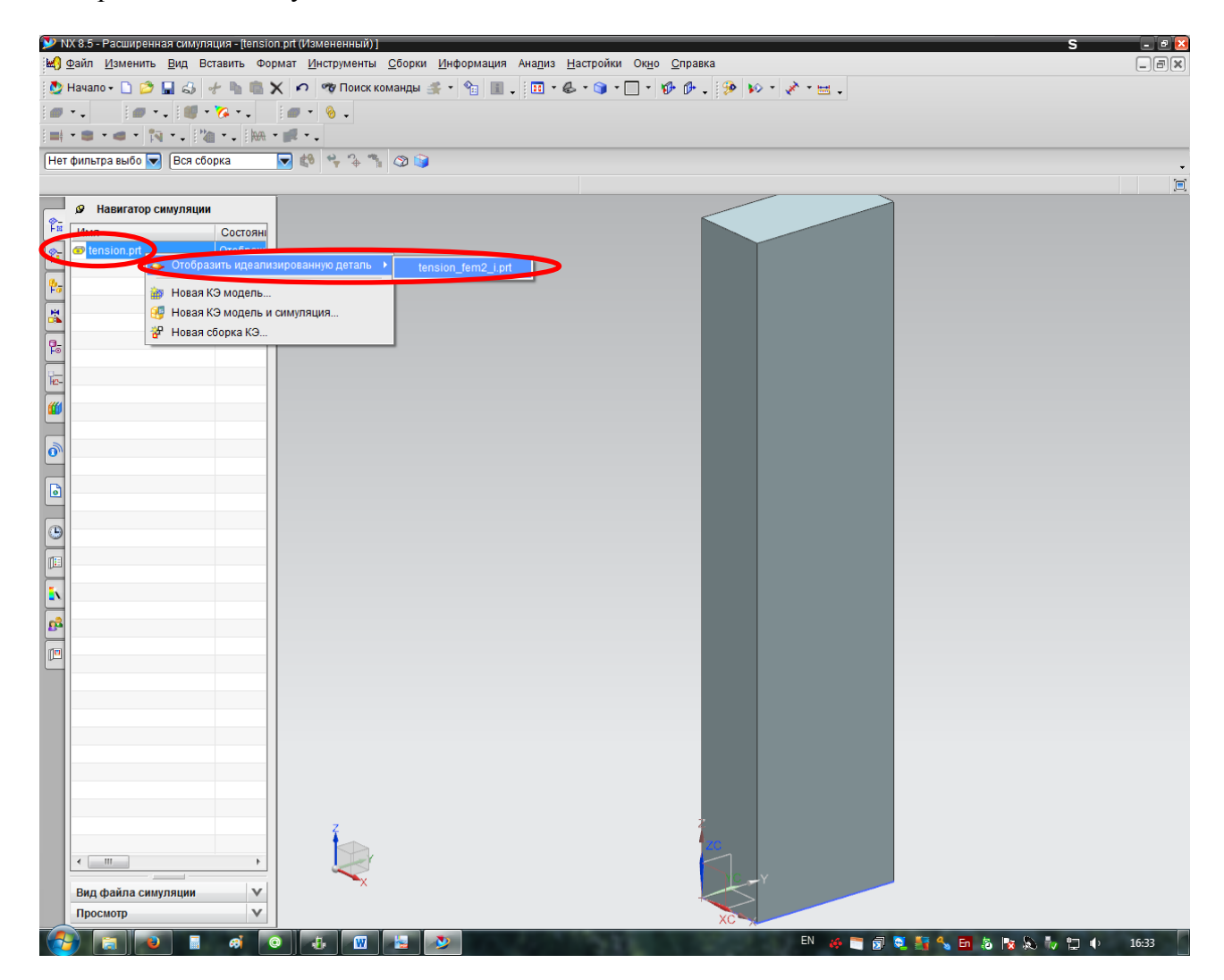

Возвращаемся к КЭ модели.

| 🎾 NX 8.5 - Расширенная симуляция - [(                      | (Идеальный) tension_fem2_i.prt (Изменен               | ный)]                                                                |                   | S - @ 🛛                     |
|------------------------------------------------------------|-------------------------------------------------------|----------------------------------------------------------------------|-------------------|-----------------------------|
| <mark>⊯ Ф</mark> айл <u>И</u> зменить <u>В</u> ид Вставить | Формат <u>И</u> нструменты <u>С</u> борки <u>И</u> нф | ормация Ана <u>л</u> из <u>Н</u> астройки Ок <u>н</u> о <u>С</u> пра | вка               | _a×                         |
| 👲 Начало - 🗋 😂 🔚 🔣 👶 🥐                                     | 🐚 💼 🗙 🖍 🤫 Поиск команды 🍕                             | - 👻 💷 - 🖬 - 🕹 - 🍞 - 🗖 - 🌮                                            | 🕩 . 🦻 🕪 - 💉 - 🔜 . |                             |
| - 🐼 • 🕲 • . 💷 • .                                          | • 👘 • 🎨 🗞 • 🗞 • 🗞                                     | • •                                                                  |                   |                             |
| 📖 • 📾 • 🐗 • 🎠 • - 🖓 • -                                    | 🗛 - 🚅                                                 |                                                                      |                   |                             |
| Нет фильтра выбо 🔜 Вся сборка                              |                                                       |                                                                      |                   |                             |
|                                                            |                                                       |                                                                      |                   |                             |
| Давигатор симуляции                                        |                                                       |                                                                      |                   |                             |
|                                                            | 084                                                   |                                                                      |                   |                             |
| e tension_fem2_i.phOros                                    |                                                       |                                                                      |                   |                             |
| rension.pit                                                | образить КЭ модель 🔸                                  | tension_fem2.fem                                                     |                   |                             |
| Pa 📸 Hos                                                   | вая КЭ модель                                         |                                                                      |                   |                             |
| Hot                                                        | вая КЭ модель и симуляция                             |                                                                      |                   |                             |
| 🕞 🖉 Пер                                                    | репозиционирование мастер-модели                      |                                                                      |                   |                             |
|                                                            | ренос                                                 |                                                                      |                   |                             |
| H2-                                                        |                                                       |                                                                      |                   |                             |
| <b>(11)</b>                                                |                                                       |                                                                      |                   |                             |
|                                                            |                                                       |                                                                      |                   |                             |
| •                                                          |                                                       |                                                                      |                   |                             |
|                                                            |                                                       |                                                                      |                   |                             |
|                                                            |                                                       |                                                                      |                   |                             |
|                                                            |                                                       |                                                                      |                   |                             |
|                                                            |                                                       |                                                                      |                   |                             |
|                                                            |                                                       |                                                                      |                   |                             |
| Ex.                                                        |                                                       |                                                                      |                   |                             |
|                                                            |                                                       |                                                                      |                   |                             |
|                                                            |                                                       |                                                                      |                   |                             |
|                                                            |                                                       |                                                                      |                   |                             |
|                                                            |                                                       |                                                                      |                   |                             |
|                                                            |                                                       |                                                                      |                   |                             |
|                                                            |                                                       |                                                                      |                   |                             |
|                                                            |                                                       |                                                                      |                   |                             |
|                                                            |                                                       |                                                                      |                   |                             |
|                                                            |                                                       |                                                                      |                   |                             |
|                                                            | Z                                                     |                                                                      | <u>x</u>          |                             |
|                                                            |                                                       |                                                                      | 20                |                             |
|                                                            |                                                       |                                                                      |                   |                             |
| Вид файла симуляции                                        | V A                                                   |                                                                      |                   |                             |
| Просмотр                                                   | V                                                     |                                                                      | XC                |                             |
| 🦚 📰 💽 🖬 🚳                                                  | o 🗰 🛃 🔊                                               |                                                                      | EN 🚜 😁 🗐 🛛        | 🗴 🚝 🔩 🖬 🖄 🌬 🗞 🧞 👘 🕕 🛛 16:34 |

Производим повторное построение КЭ сетки.

| 🎾 NX 8.5 - Расширенная симуляция - ((КЭ модель) tension_fem2.fem (Измененный) ]                                                           | S - 0                           |
|----------------------------------------------------------------------------------------------------|---------------------------------|
| 🔀 Файл <u>И</u> зменить <u>В</u> ид Вставить Формат <u>И</u> нструменты <u>С</u> борки <u>И</u> нформация Ана <u>л</u> из <u>Н</u> астрой | и Ок <u>н</u> о <u>С</u> правка |
| 👲 Начало + 🗋 🤌 🔚 🔠 📣 🗙 🖍 🕫 Поиск команды 🛕 + 🗞 👔 🚛 + 🕹 + 🐗 - 🔲 -                                                                          | 移 fb - 、 🤧 😰 - 💉 - 🖼 -          |
| · · · · · · · · · · · · · · · · · · ·                                                                                                    | 1 🐜 🔆 - 🛆 - 🧔 🧏 🥥 🖓             |
| = · • • ·                                                                                                    |                                 |
| Нет фильтра выбо 💌 Вся сборка 🔍 🛤 🔩 😘 🗞 🕥 😭                                                                                               |                                 |
|                                                                                                    |                                 |
|                                                                                                    |                                 |
|                                                                                                    |                                 |
| VIMA COCTORH                                                                                                    |                                 |
| € tension fem2 i.prt                                                                                                    |                                 |
| 😤 🕀 🖌 🔁 Полигональная                                                                                                    |                                 |
| 🖶 🖯 🗹 🏠 ЗД Коллекторы                                                                                                    |                                 |
|                                                                                                    |                                 |
|                                                                                                    |                                 |
|                                                                                                    |                                 |
|                                                                                                    |                                 |
| Изменить                                                                                                    |                                 |
| У Изменить отображение                                                                                                    |                                 |
| Изменить данные связанной сетки                                                                                                    |                                 |
|                                                                                                    |                                 |
|                                                                                                    |                                 |
| → Контр.                                                                                                    |                                 |
| 🕒 🧠 Свойства тела                                                                                                    |                                 |
| П Информация                                                                                                    |                                 |
| С Просмотр синтаксиса решателя                                                                                                    |                                 |
|                                                                                                    |                                 |
|                                                                                                    |                                 |
|                                                                                                    |                                 |
|                                                                                                    |                                 |
|                                                                                                    |                                 |
|                                                                                                    |                                 |
|                                                                                                    |                                 |
|                                                                                                    |                                 |
|                                                                                                    |                                 |
|                                                                                                    |                                 |
|                                                                                                    |                                 |
|                                                                                                    |                                 |
|                                                                                                    |                                 |
|                                                                                                    |                                 |
| Вид файла симуляции                                                                                                    |                                 |
| Просмотр V                                                                                                    |                                 |
|                                                                                                    | EN 🍻 🗃 🗊 💐 👫 🐁 🖬 🖧 🍢 👘 👘 🔶      |

Действия с сеткой производим аналогично вышеописанным. Целесообразно является некоторое укрупнение размера элемента (10-15мм) для сохранения быстроты расчетов на высоком уровне.

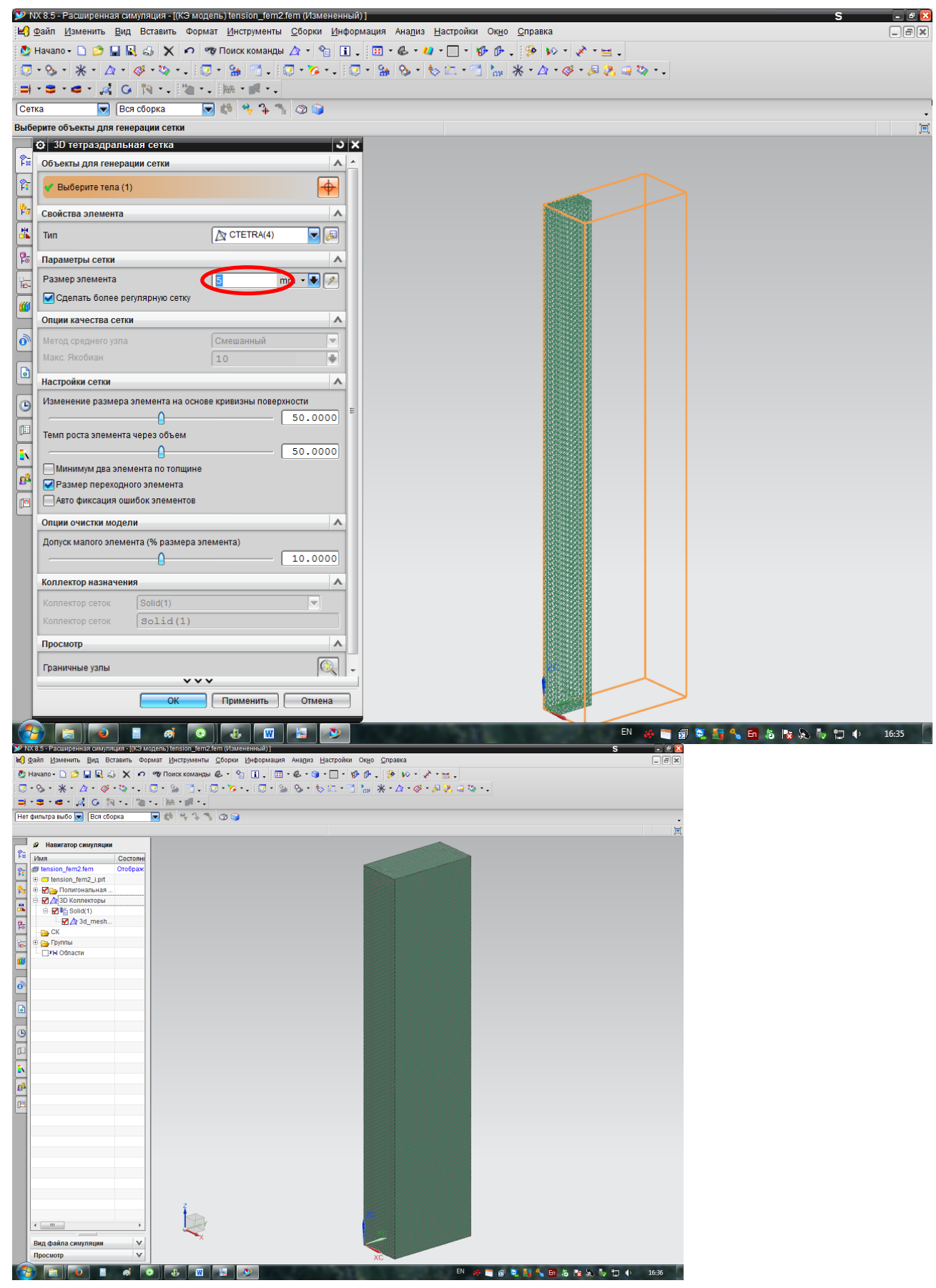

Возвращаемся в симуляцию.

| 🎔 NX 8.5 - Расширенная симуляция - ((КЭ модель) tension_fem:2fem (Измененный) ]                                                                                                    | S - 🛚 🗵 |
|----------------------------------------------------------------------------------------------------|---------|
| 🛃 Файл Изменить Вид Вставить Формат Инструменты Сборки Информация Анадиз Настройки Ок <u>н</u> о Справка                                                                                                    | _ P×    |
| 💆 Начало - 🗅 📁 🖳 🔬 💦 🖍 🕫 Понск команды 🎯 - 😭 🗓 - 🔯 🕄 - 😨 - 💭 - 🦃 🖗 - 🧐 - 💭 - 🦃 🚱 - 🔅                                                                                                    |         |
| [⑦・�・ ★・ Δ・ ダ・ಀ・. [⑦・ ≌ ´] . [⑦・ ಙ・ • . [⑦・ ≌ • �・ • • □ · ´] №   米・Δ • ダ・₽ ≷. = ಀ・.                                                                                                    |         |
|                                                                                                    |         |
| Нет фильтра выбо 💌 [Вся сборка 🕞 🕼 🦘 🐐 🕸 📦                                                                                                    | -       |
|                                                                                                    |         |
| Э Навигатор симуляции                                                                                                    |         |
| Га Инг Состоян                                                                                                    |         |
| R Classion_fem2_OGHOBUTS                                                                                                    |         |
| ра 🖯 Селамона 🖕 Заморозить обновление модели                                                                                                    |         |
| 🙀 🖻 🗹 🛕 3D K 💶 💱 Oročpasini cinajnajuno 🔸 tension_sim2 sim                                                                                                    |         |
|                                                                                                    |         |
| СК У Изменить отображение модели                                                                                                    |         |
| 📴 Срупны 🔗 Новая сетка                                                                                                    |         |
| и Сты Област Ж Новое соединение                                                                                                    |         |
| Новая симуляция                                                                                                    |         |
| 🔊 😛 Восстановить ID узлов и элементов                                                                                                    |         |
| заменить идеал/мастер-деталь                                                                                                    |         |
|                                                                                                    |         |
|                                                                                                    |         |
| И Связанные злемента                                                                                                    |         |
| Ца Стиет о модели                                                                                                    |         |
| IN THE OWNER OF THE OWNER OF THE OWNER OF THE OWNER OF THE OWNER OF THE OWNER OF THE OWNER OF THE OWNER OF THE OWNER OF THE OWNER OF THE OWNER OF THE OWNER OF THE OWNER OF THE OWNER OF THE OWNER OF THE OWNER OF THE OWNER OF THE OWNER OF THE OWNER OWNER OF THE OWNER OWNER OWNER OWNER OWNER OWNER OWNER OWNER OWNER OWNER OWNER OWNER OWNER OWNER OWNER OWNER OWNER OWNER OWNER OWNER OWNER OWNER OWNER OWNER OWNER OWNER OWNER OWNER OWNER OWNER OWNER OWNER OWNER OWNER OWNER OWNER OWNER OWNER OWNER OWNER OWNER OWNER OWNER OWNER OWNER OWNER |         |
|                                                                                                    |         |
|                                                                                                    |         |
|                                                                                                    |         |
|                                                                                                    |         |
|                                                                                                    |         |
|                                                                                                    |         |
|                                                                                                    |         |
|                                                                                                    |         |
|                                                                                                    |         |
|                                                                                                    |         |
|                                                                                                    |         |
|                                                                                                    |         |
| Просмотр V                                                                                                    |         |
|                                                                                                    | 16-25   |

Производим повторное решение задачи.

| 🎔 NX 8.5 - Расширенная симуляция - [(Симуляция) te                            | nsion_sim2.sim (Измененный) ]                                                                               | S - 🕫 🗵              |
|-------------------------------------------------------------------------------|----------------------------------------------------------------------------------------------------|----------------------|
| <mark>⊯:)</mark> Файл <u>И</u> зменить <u>В</u> ид Вставить Формат <u>И</u> н | струменты <u>С</u> борки <u>И</u> нформация Ана <u>л</u> из <u>Н</u> астройки Ок <u>н</u> о <u>С</u> правка | _ax                  |
| 👲 Начало - 🗋 😂 🔚 🔣 📣 🗙 🕫 🤫 Пои                                                | жкоманды 💩 т 🧐 🚹 🗸 🖽 т 🚳 т 🗊 т 💭 т 💔 🖗 🗸 🤣 🕪 т 💉 т 🖼 🗸                                                      |                      |
| i 📾 • 🍕 • 🥸 • 🛛 i 💷 • 📆 🎕 🐢 본 • 🏣                                             | · 🔗 🚳 • 🗊 • 📑 • . 1 🝕 • 🌾 • . 1 📾 • 🍕 • 🏷 🗂 🎕 Ք • 🏝 • 🗗 • 🖉 • 🖉 🧏 🥥 • 🗂 • 1                                 | 🍕 🛅 🔹                |
| 📖 • 📾 • 🚳 • 🔯 • 🐸 • 🔭 🚅 🐄 🏗 🕅                                                 | · • • • • • • • • • • • • • • • • • • •                                                                     |                      |
| Нет фильтра выбо 🔻 Вся сборка 🔍 📢                                             | * * * *                                                                                                    |                      |
|                                                                               |                                                                                                    |                      |
| Навигатор симуляции                                                           | . +. <u>.</u> + + <u> </u>                                                                                  |                      |
| Ра Имя Состояни                                                               |                                                                                                    |                      |
| 🐅 🛃 tension_sim2.sim Отображ                                                  |                                                                                                    |                      |
| 🕒 🐨 🐼 tension_fem2.fem                                                        |                                                                                                    |                      |
| Ра СК                                                                         |                                                                                                    |                      |
| ⊕ Сруппы                                                                      |                                                                                                    |                      |
|                                                                               |                                                                                                    |                      |
| Г Г Области                                                                   |                                                                                                    |                      |
| 尘 🛶 Контейнер объект                                                          |                                                                                                    |                      |
| 🕂 🕀 - 🛃 🔁 Контейнер нагр                                                      |                                                                                                    |                      |
| 💷 🕀 🕞 📜 Konseŭvep orpa                                                        |                                                                                                    |                      |
| Solution 1 20 Изменить                                                        |                                                                                                    |                      |
| 🕛 🕂 Ограни 🖉 Изменить параметры р                                             | ешателя                                                                                                    |                      |
| 🕞 😑 🤔 Subcase 🔊 Изменить расширенные                                          | апараметры решателя                                                                                         |                      |
| 🕒 💮 🛃 🔁 Наг 🐚 Клонировать                                                     |                                                                                                    |                      |
| 🕞 🧏 Результат 🛃 Переименовать                                                 |                                                                                                    |                      |
| 🖳 🗁 🚜 Durability 1 🗙 Удалить                                                  |                                                                                                    |                      |
| Ше Мика Static в     Повый подкласс     Питаріїну     Новый подкласс          |                                                                                                    |                      |
|                                                                               |                                                                                                    |                      |
| Спепать неактивным                                                            |                                                                                                    |                      |
| Р Проверка настройки мо                                                       | дели                                                                                                    |                      |
| 🔲 🧳 Отрисовка контуров гран                                                   | ичных условий                                                                                               |                      |
| 🕒 Отнот монолим солой на                                                      | 1001                                                                                                    |                      |
| 😥 Решить                                                                      |                                                                                                    |                      |
| 😂 Обзор                                                                       |                                                                                                    |                      |
| 📑 Настроить отчет                                                             |                                                                                                    |                      |
| 🎭 Адаптация объекта КF                                                        |                                                                                                    |                      |
|                                                                               |                                                                                                    |                      |
|                                                                               |                                                                                                    |                      |
|                                                                               | 7                                                                                                    |                      |
|                                                                               |                                                                                                    |                      |
|                                                                               |                                                                                                    |                      |
| Вид файла симуляции 🗸 🗸                                                       |                                                                                                    |                      |
| Просмотр V                                                                    | XCheckartinakara                                                                                            |                      |
|                                                                               | EN 🚜 🐂 🗃 🖉 🚑 🔍                                                                                              | En 🌆 🎠 🔊 🧞 🔭 🕕 16:37 |

Проводим повторную оценку прочности.

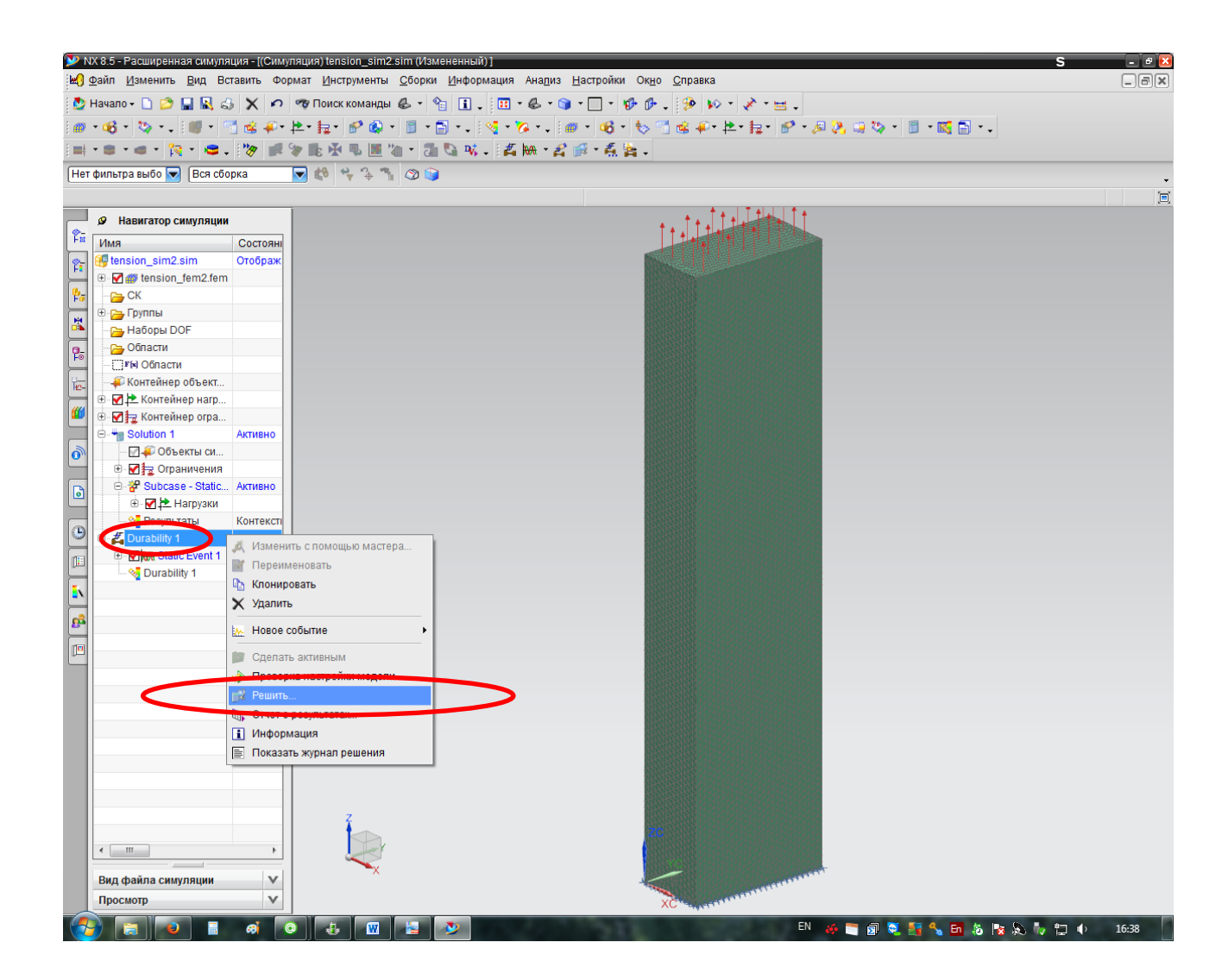

Оцениваем коэффициенты запаса прочности и делаем вывод о прочности стержня. Задание: провести мероприятия по обеспечению запаса прочности стержня в диапазоне  $[n] = 1, 5 \div 2, 5$ .

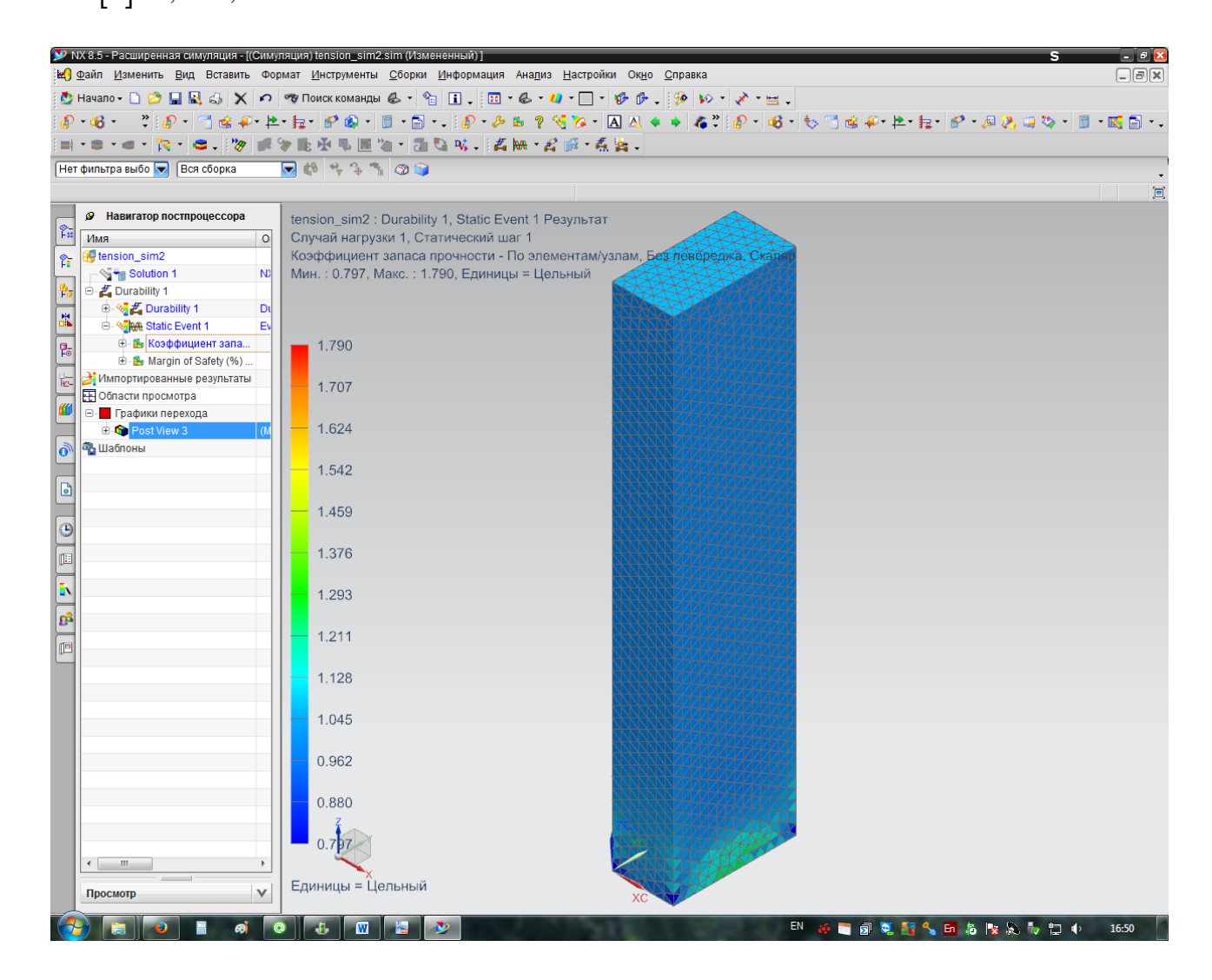